## Multifunctional Serial Device Server

# **EZL-200F User's Manual**

Version 2.1

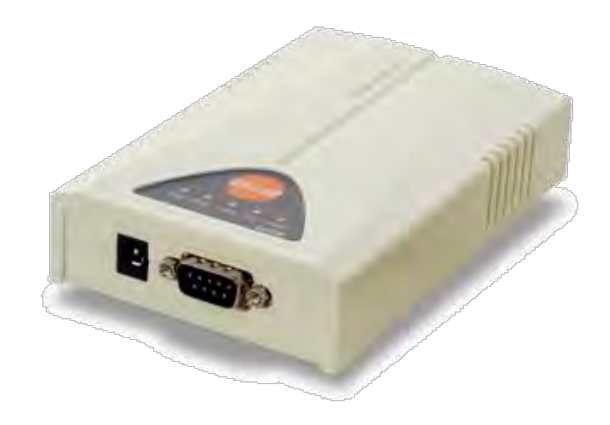

## Sollae Systems Co., Ltd.

http://www.sollae.co.kr

## Contents

| 1   | Overview                                 | 4 ·  | • |
|-----|------------------------------------------|------|---|
| 1.1 | Overview                                 | 4 -  | - |
| 1.2 | Application Examples                     | 4 -  | - |
| 1.3 | Components                               | 6 -  | - |
| 1.4 | Specification                            | 7 -  | - |
| 1   | .4.1 Hardware                            | 7    | - |
| 1   | .4.2 Software                            | 7    | - |
| 1.5 | Interfaces                               | 8 -  | • |
| 1   | .5.1 Serial Interface                    | 8    | - |
| 1   | .5.2 Ethernet Interface                  | 9    | - |
| 1   | .5.3 Power                               | 9    | - |
| 1.6 | Others 2                                 | 10 - | • |
| 1   | .6.1 System LED                          | 10   | - |
| 1   | .6.2 ISP Switch                          | 10   | - |
| 2   | Installation and Test 1                  | L1 · |   |
| 2.1 | Installation                             | 11 - | - |
| 2   | 2.1.1 Setting Network Aera               | 11   | - |
| 2.2 | Simple Test 2                            | 13 - | - |
| 3   | Configuration 1                          | L6 · | - |
| 3.1 | Configuration with ezConfig              | 16 - | _ |
| Ĵ   | 2.1.1 Configuration via LAN              | 16   | - |
| 3.2 | Configuration through Console            | 17 - | - |
| Ĵ   | 2.2.1 Using TELNET                       | 17   | - |
| Ē   | 2.2.2 Using Serial Port                  | 19   | - |
| 3.3 | AT command 2                             | 20 - | - |
| 3.4 | Assigning an IP address automatically 2  | 21 - | - |
| Ē   | 2.4.1 Obtain an IP automatically (DHCP)  | 21   | - |
| Ē   | 2.4.2 Obtain an IP automatically (PPPoE) | 22   | - |
| 4   | Operation Modes 2                        | 23 - | - |
| 4.1 | What is the Operation Mode? 2            | 23 - | - |
| 4.2 | How to entering each mode                | 23 - | - |
| 4.3 | Comparison of each mode 2                | 24 - | - |
| 4.4 | Normal Mode                              | 24 - | - |
|     |                                          |      |   |

| 4.5 | o Console mode                              | 25 - |
|-----|---------------------------------------------|------|
| 4.6 | is ISP Mode                                 | 25 - |
| 5   | Communication Modes                         | 26 - |
| 5.1 | TCP Server                                  | 26 - |
| 5.  | 5.1.1 Key parameters                        | 26 - |
| 5.  | 5.1.2 Examples                              | 27 - |
| 5.2 | 2 TCP Client                                | 29 - |
| 5.  | 5.2.1 Key parameters                        | 29 - |
| 5.  | 5.2.2 Examples                              | 30 - |
| 5.3 | 3 AT Command                                | 32 - |
| 5.  | 5.3.1 Key parameters                        | 32 - |
| 5.  | 5.3.2 Examples                              | 33 - |
| 5.4 | UDP                                         | 36 - |
| 5.  | 5.4.1 Key parameters                        | 36 - |
| 5.  | 5.4.2 Examples                              | 37 - |
| 6   | System Management                           | 38 - |
| 6.1 | Upgrading Firmware                          | 38 - |
| 6.  | 6.1.1 Firmware                              | 38 - |
| 6.  | 6.1.2 Processes                             | 38 - |
| 6.2 | 2 Status Monitoring                         | 40 - |
| 6.  | 6.2.1 Using TELNET                          | 40 - |
| 6.  | 6.2.2 Using ezConfig                        | 42 - |
| 6.  | 6.2.3 Debugging Message                     | 43 - |
| 7   | Additional Functions                        | 44 - |
| 7.1 | Access Restriction                          | 44 - |
| 7.  | 7.1.1 Restriction of Access                 | 44 - |
| 7.  | 7.1.2 Setting Password                      | 44 - |
| 7.2 | 2 Sending MAC Address                       | 44 - |
| 7.3 | 3 TELNET COM port Control Option (RFC 2217) | 45 - |
| 7.4 | SSL (Secure Socket Layer)                   | 45 - |
| 7.  | 7.4.1 How to use as a TCP client            | 45 - |
| 7.  | 7.4.2 How to use as a TCP server            | 46 - |
| 7.5 | 5 SSH (Secure Shell)                        | 47 - |
| 7.  | 7.5.1 How to use                            | 47 - |
| 7.6 | 6 Multiple Connection                       | 48 - |
| 7.  | 7.6.1 How to use                            | 48 - |

| 7   | 6.2 Data flow                               | 48 - |
|-----|---------------------------------------------|------|
| 7.7 | SLIP (Serial Line Internet Protocol)        | 48 - |
| 7.8 | RS422 and RS485 Communication               | 49 - |
| 8   | Self Test in Trouble !                      | 50 - |
| 8.1 | Searching problem with ezConfig             | 50 - |
| 8.2 | Connection Problem over TCP/IP              | 51 - |
| 8.3 | Data Communication Problem on the Serial    | 52 - |
| 9   | Technical Support, Warranty, and Precaution | 53 - |
| 9.1 | Technical Support                           | 53 - |
| 9.2 | Warranty                                    | 53 - |
| 9   | 2.1 Refund                                  | 53 - |
| 9   | 2.2 Free Repair Services                    | 53 - |
| 9   | 2.3 Charged Repair Services                 | 53 - |
| 9.3 | Precaution                                  | 54 - |
| 10  | Revision History                            | 55 - |

## 1 Overview

#### 1.1 Overview

Almost all communication devices including PC are using serial transmission. In this type, devices send and receive data in the order of each byte. The serial communication is quite simple to implement but has weaknesses like short distance and hard maintenance.

EZL-200F lets the serial devices connect to the Internet. To communicate on the Internet, devices should use TCP/IP protocol, so EZL-200F processes the converting serial data to TCP/IP.

EZL-200F supports RS-422 and RS-485 as well as RS-232 including the Telnet COM Port control option (RFC2217), SLIP (Serial Line Internet Protocol) and etc. Furthermore, MIC real time operating system developed by Sollae Systems is loaded.

### **1.2 Application Examples**

1:1 Connection with a PC

RS232 /422/485 EZL-200F Server PC

Fig 1-1 1:1 connection with a PC

• Applied to LANs

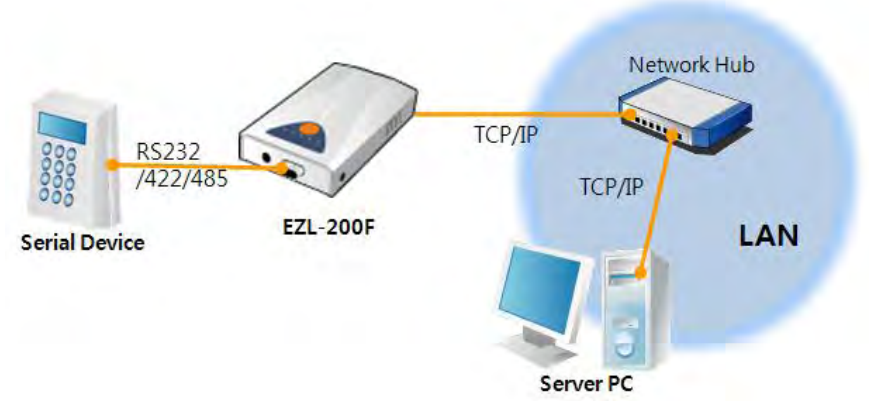

Fig 1-2 applied to LANs

• Applied to the Internet on Cable Networks

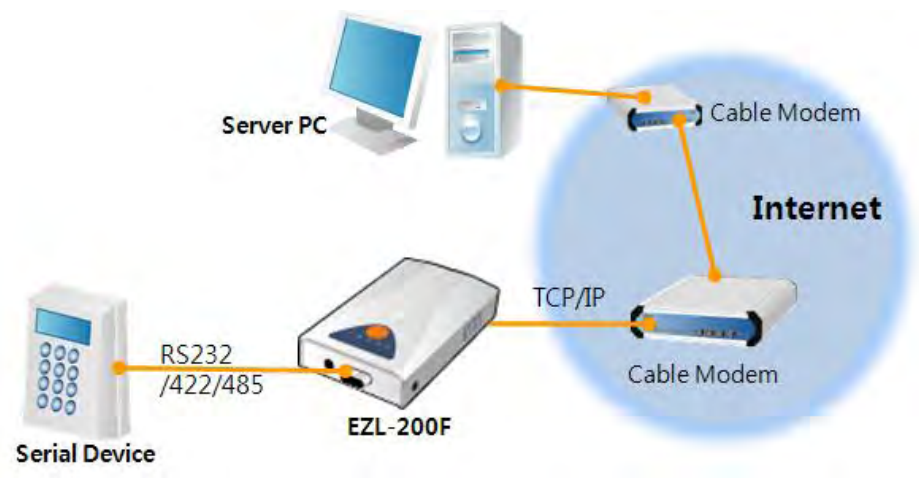

Fig 1-3 applied to the Internet on cable networks

• Applied to the Internet with an IP Share Router

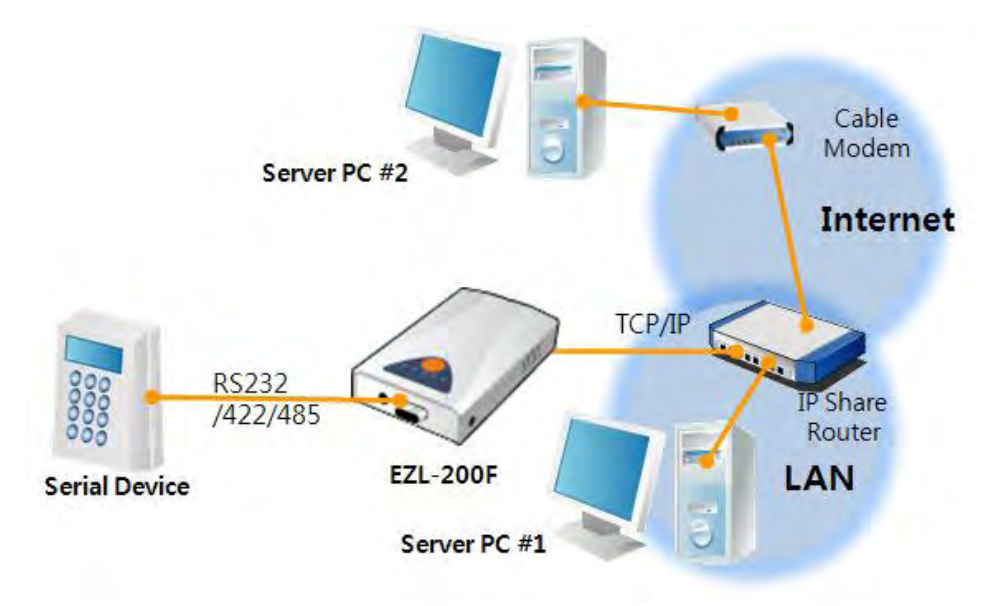

Fig 1-4 applied to the Internet with an IP share router

• An example for Serial Line Internet Protocol (SLIP)

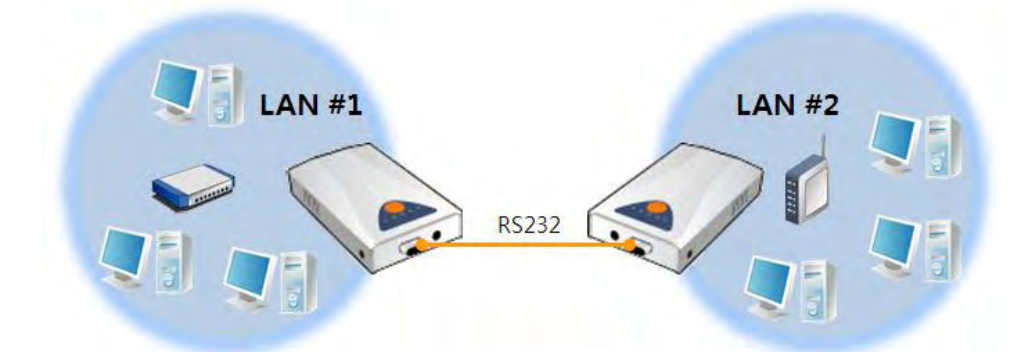

• An example for Multi monitoring function

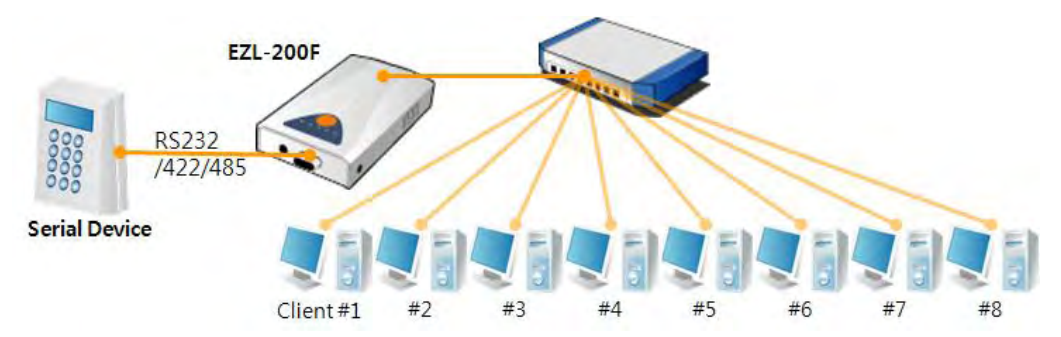

## **1.3 Components**

- EZL-200F's Body
- RS232 Cross Cable (Option)
- DC 5V Power Adapter (Option)
- Wiring Adapter for RS-422 and 485 (Option)

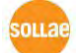

## **1.4 Specification**

1.4.1 Hardware

| Dower         | Input Voltage     DC 5V (±10%)       Current     320mA typical       imension     136mm x 83mm x 29mm       Weight     About 140g       CPU     ARM7 Core       Memory     256 K Bytes Flash Memory, 2M Bytes SDRAM       Sorial     RS232 – RTS/CTS Flow Control / RS422 / RS485 |                                              |  |  |
|---------------|----------------------------------------------------------------------------------------------------|----------------------------------------------|--|--|
| Power         | Current                                                                                                    | 320mA typical                                |  |  |
| Dimension     | 136mm x 83mm x 29mm                                                                                                    |                                              |  |  |
| Weight        | About 140g                                                                                                    |                                              |  |  |
| CPU           | ARM7 Core                                                                                                    |                                              |  |  |
| Memory        | 256 K Bytes Flash Memory, 2M Bytes SDRAM                                                                                                    |                                              |  |  |
|               | Sorial                                                                                                    | RS232 – RTS/CTS Flow Control / RS422 / RS485 |  |  |
| Sorial Port   | Senai                                                                                                    | (Baud Rate: 1,200bps ~ 115,200bps)           |  |  |
| Sendi Fuit    | Notwork                                                                                                    | 10 Base-T / 100 Base-TX Ethernet auto-sense  |  |  |
|               | Network                                                                                                    | Auto MDI / MDIX cable auto-sense             |  |  |
| Temperature   | Sto                                                                                                    | orage: 0 ~ 55°C / Operating: -40 ~ 85°C      |  |  |
|               | * MIC: E-E013-05-1418A                                                                                                    |                                              |  |  |
| Certification |                                                                                                    | * CE: F690501/SP-EMC000415                   |  |  |
|               | * FCC: F690501/LF-EMC000949                                                                                                    |                                              |  |  |
| RoHS          |                                                                                                    | RoHS Compliant                               |  |  |

#### 1.4.2 Software

| Protocol   | tcp, udp, ip,<br>telnet com i | ICMP, ARP, DHCP, PPPoE, TELNET, SLIP<br>port Control Option (RFC 2217), SSL, SSH |  |
|------------|-------------------------------|----------------------------------------------------------------------------------|--|
| Diagnose   | Online Debugging Function     |                                                                                  |  |
| Oneration  | Normal                        | For Normal Data Communication                                                    |  |
| mode       | ISP                           | For Upgrading F/W                                                                |  |
|            | Console                       | For Configuration via Serial                                                     |  |
|            | TCP Server                    | TCP Passive Connection                                                           |  |
| Communicat | TCP Client                    | TCP Active Connection                                                            |  |
| ion mode   | AT Command                    | TCP Passive / Active Connection                                                  |  |
|            | UDP                           | UDP – No Connection                                                              |  |
| Major      | ozConfig                      | Configuration Utility for MS Windows                                             |  |
| Major      | ezconing                      | (Supports Downloading F/W)                                                       |  |
| Utilities  | ezVSP                         | Serial to TCP/IP Virtual driver for MS Windows                                   |  |

## **1.5 Interfaces**

#### 1.5.1 Serial Interface

EZL-200F has a serial port for user serial device (1,200bps  $\sim$  115,200bps). This port is interfaced with 9 pins D-sub male connector.

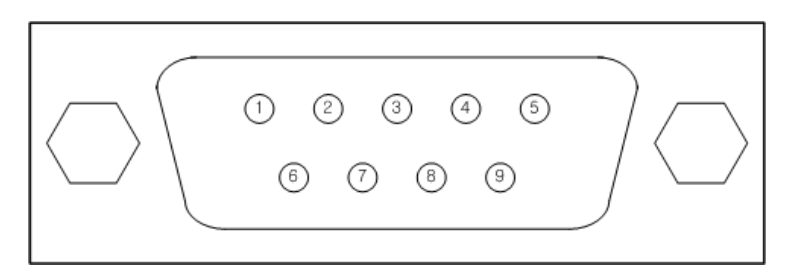

Fig 1-5 9 pins D-sub Male connector

• Pin Assignment for the RS232

Table 1-1 pin assignment for the RS232

| Number | Name | Description         | Level  | I/O | Etc.     |
|--------|------|---------------------|--------|-----|----------|
| 1      | DCD  | Data Carrier Detect | RS232  | IN  | N/C      |
| 2      | RXD  | Receive Data        | RS232  | IN  | required |
| 3      | TXD  | Transmit Data       | RS232  | OUT | required |
| 4      | DTR  | Data Terminal Ready | RS232  | OUT | optional |
| 5      | GND  | Ground              | Ground | -   | required |
| 6      | DSR  | Data Set Ready      | RS232  | IN  | optional |
| 7      | RTS  | Request To Send     | RS232  | OUT | optional |
| 8      | CTS  | Clear To Send       | RS232  | IN  | optional |
| 9      | RI   | Ring Indicator      | RS232  | IN  | N/C      |

- ☞ N/C: Not Connected
  - Pin Assignment for the RS422

| Number | Name | Description     | Level | I/O | Etc.        |
|--------|------|-----------------|-------|-----|-------------|
| 9      | TX+  | Transmit Data + |       | OUT |             |
| 1      | TX-  | Transmit Data + | 00400 | 001 | no ou ino d |
| 4      | RX+  | Receive Data -  | KS4ZZ | TNI | required    |
| 3      | RX-  | Receive Data -  |       | IIN |             |

| 9      |      |             |       |        |            |
|--------|------|-------------|-------|--------|------------|
| Number | Name | Description | Level | I/O    | Etc.       |
| 9      | TRX+ | Data +      |       | IN/OUT | no quino d |
| 1      | TRX- | Data -      | K5485 | IN/OUT | required   |

| • | Pin | Accin | nment | for | the | RS485 |
|---|-----|-------|-------|-----|-----|-------|
| • | РШ  | Assig | nment | 101 | uie | K3403 |

#### 1.5.2 Ethernet Interface

Since part of EZL-200F network is composed of Ethernet, UTP cable may be connected. It will automatically sense 10Mbits or 100Mbits Ethernet and connect itself. It also provides auto MDI/MDIX function that can automatically sense 1:1 cable or cross over cable.

Each Ethernet device has its own unique hardware address. The hardware address of EZL-200F is set in the factory before being shipped to the market. (The hardware address is also known as the MAC address)

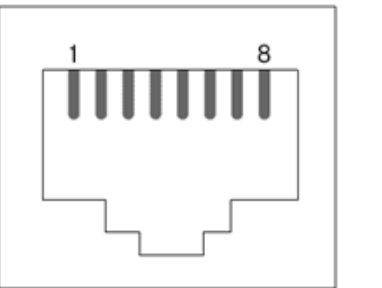

Fig 1-6 the Ethernet interface

#### 1.5.3 Power

DC5V is used for the power. The specifications of the power jack are as the following:

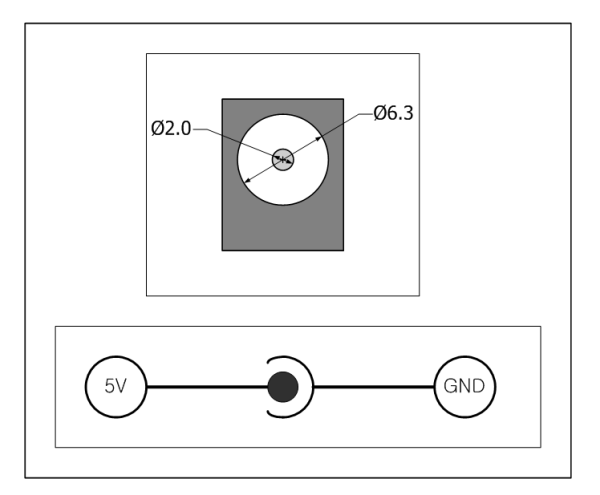

Fig 1-7 power connector

## **1.6 Others**

#### 1.6.1 System LED

EZL-200F has 5 lamps to show the current system status. Each lamp shows the following status:

| Mode            | Name | Color  | Status              | Description                         |
|-----------------|------|--------|---------------------|-------------------------------------|
|                 | PWR  | Red    | On                  | Supplying the Power                 |
|                 |      | Crean  | On                  | Connecting with 100Base-TX Ethernet |
|                 |      | Green  | Blinking            | Receiving packets from the Ethernet |
| Common          | LINK | Ded    | On                  | Connecting with 10Base-T Ethernet   |
|                 |      | кеа    | Blinking            | Receiving packets from the Ethernet |
|                 | RXD  | Yellow | Blinking            | Receiving packets from the Ethernet |
|                 | TXD  | Green  | Blinking            | Sending packets from the Ethernet   |
|                 |      |        | Blinks every        | ID address is assigned              |
| Normal          | STS  | Yellow | second              | IP address is assigned              |
| modo            |      |        | Blinks 4 times      | ID address is not assigned yet      |
| mode            |      |        | at once             | IP address is not assigned yet      |
|                 |      |        | ON                  | On TCP connection                   |
| ISP mode        | STS  | Yellow | ON                  | In the ISP mode                     |
| Console<br>mode | STS  | Yellow | Blinking<br>Rapidly | In the Console mode                 |

Table 1-2 status of the system LED

#### 1.6.2 ISP Switch

There is a switch, which is named ISP switch (or button) located on the side of the product. You can change the operation mode of EZL-200F to ISP or Console mode with this switch.

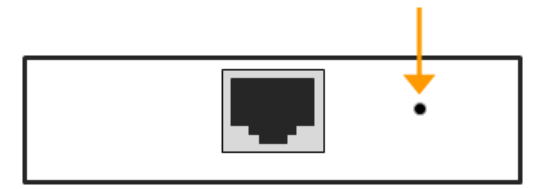

Fig 1-8 ISP switch

## 2 Installation and Test

### 2.1 Installation

Before testing 200F, connect both serial and Ethernet port to your PC. It will be no problem that the Ethernet connection includes network hubs.

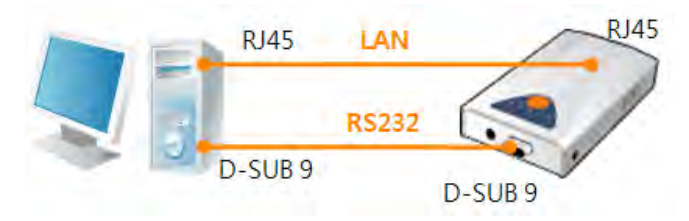

Fig 2-1 connection between 200F and a PC

Procedures for the test are followed.

#### 2.1.1 Setting Network Aera

This step is for setting both EZL-200F and users' PC to be located the same network. If only they are, the TCP connection between them can be established.

• Setting of the PC

Add or change the IP address of the network adapter on your PC like following.

Get into the menu of [Windows Control Panel] >> [Network Connections] >> [Properties of the Network Adapter – with right click of your mouse]. Then, you can show the properties of [Internet Protocol (TCP/IP). In there, press the [Advanced..] button for adding an IP Address like the below figure.

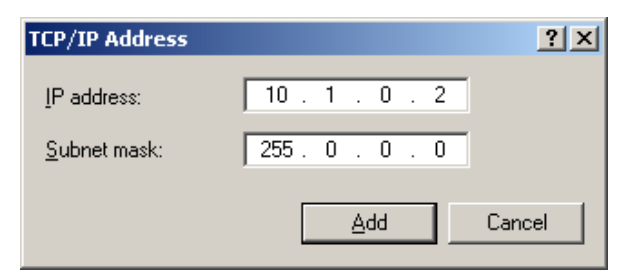

Fig 2-2 adding / changing the IP address of users' PC

#### Setting of EZL-200F

EZL-200F uses ezConfig as it's a configuration program. ezConfig is for MS Windows, and this is comfortable to use because it doesn't need installation. First, search your EZL-200F via network. All the values of parameters were set to default values in the factory. To apply it to your system, proper values should be set via ezConfig. Major parameters' default values are listed on below table. To implement this simple test, keep these values without any changes.

|             | Name               | Default Values |
|-------------|--------------------|----------------|
| Notwork     | Local IP Address   | 10.1.0.1       |
| Network     | Subnet Mask        | 255.0.0.0      |
| Ontion      | TELNET             | Checked        |
| Option      | IP Address Search  | Checked        |
| TCP/IP      | Communication mode | TCP Server     |
|             | Local Port         | 1470           |
|             | Serial Type        | RS232          |
|             | Baud Rate          | 19,200bps      |
| Serial Port | Parity             | NONE           |
| (COM1)      | Data Bits          | 8              |
|             | Stop Bit           | 1              |
|             | Flow Control       | NONE           |

Table 2-1 default values of Major parameters

Isers can download the latest version of ezConfig on the [Support] >> [Download] >> [Utilities] menu of our website.

## 2.2 Simple Test

If you press the [Simple Test] button, test program will be shown on your screen.

• Connecting to the EZL-200F via LAN

| Simple Test                         |                        |   |
|-------------------------------------|------------------------|---|
| LAN<br>Send I                       | leceive                |   |
| 30 31 32 33 34 35 36 37 101234567 📃 |                        | 4 |
| -                                   |                        | - |
| Data Length 8 - Apply               | Received Data 0 Byte(s | ) |
| Save Load Senu Data                 | Save Clear             | 1 |
| TCP Client Local Port Peer Addre    | ss Peer Port Connect   | 3 |
| leady                               | (2)                    |   |

Fig 2-3 settings for TCP connection

- ① Select [TCP Client]
- ② Input correct IP address and port number of EZL-200F
- ③ Clink the [Connect] button. (In case of TCP Server, it will be [Listen] button)
- Opening RS232 Port

| 30 31 32 3 | 33 34 35 36 37      | 01234567    |               |             | - 21          |
|------------|---------------------|-------------|---------------|-------------|---------------|
|            |                     | i.          |               |             | z             |
| Data Leng  | th 8 -              | Apply       | Received Dat  | a           | 0 Byte(s)     |
| Save       | Load                | Sond Dates  |               | Save        | 6 Clear       |
| COM Port   | Baudrate<br>19200 🔻 | Parity Data | Bits Stop Bit | Flow Contro | Open<br>Close |
| ٢          | 3                   |             |               |             |               |
|            |                     | Clo         |               |             |               |

- Fig 2-4 opening COM Port
- 4 Select COM port which the EZL-200F is connected to
- (5) Make sure that all the parameters are the same with 200F
- $\textcircled{\sc 6}$  Press the [Open] button

• Confirm the TCP Connection and COM port status

| Data Length 8 Apply Received Data 0 Byte(s)<br>Save Load Send Data Save Clear | Send 30 31 32 33 34 35 36 37  01234567 | Receive       | 3         |
|-------------------------------------------------------------------------------|----------------------------------------|---------------|-----------|
| Save Load Send Data Save Clear                                                | Data Length 8 - Apply                  | Received Data | 0 Byte(s) |
|                                                                               | Save Load Send Data                    | 3             | ave Clear |

- Fig 2-5 TCP Connected message
- T Check the message if the TCP connection is established

| RS232                                 |                            |
|---------------------------------------|----------------------------|
| Send                                  | Receive                    |
| 30 31 32 33 34 35 36 37  01234567 🛛 🔺 | A                          |
|                                       |                            |
|                                       |                            |
|                                       |                            |
|                                       |                            |
|                                       |                            |
|                                       |                            |
| Data Length 8 Apply                   | Received Data 0 Byte(s)    |
|                                       |                            |
| Save Load Send Data                   | SaveClear                  |
| COM Dort Boudrate Derity Date         | Bits Stop Bit Flow Control |
|                                       | Upen                       |
| ICOMI TIAZOO TI INONR TI IS           | Close Close                |
| <u></u>                               |                            |
| COM1 The COM port has opened.         |                            |
| C.                                    | lose                       |
|                                       |                            |

- Fig 2-6 COM Port open message
- (8) Check the message if the COM port has been opened

• Data transmission test

| 120                                                                                                    |                                                                                                    |
|----------------------------------------------------------------------------------------------------|----------------------------------------------------------------------------------------------------|
| iend                                                                                                    | Receive                                                                                                    |
| 30 31 32 33 34 35 36 37  01234567                                                                                                    | 30 31 32 33 34 35 36 37 101234567                                                                                                    |
|                                                                                                    | 1                                                                                                    |
| Data Length 8 - Apply                                                                                                    | Received Data 0 Byte(s)                                                                                                    |
| Save Load Send Data                                                                                                    | 3 Save Clear                                                                                                    |
| TCP-Client - Local Port Peer A                                                                                                    | ddress Peer Port Connom                                                                                                    |
| T Keep Aliva 0 10.1.                                                                                                    | 1 1+70 Disconnect                                                                                                    |
| onnected (10 1 0 1 - 1470)                                                                                                    |                                                                                                    |
|                                                                                                    |                                                                                                    |
|                                                                                                    |                                                                                                    |
| 15232                                                                                                    | -                                                                                                    |
| 18232<br>iend<br>30 31 32 33 34 35 36 37 101234567                                                                                                    | Receive                                                                                                    |
| 18232<br>Send<br>30 31 32 33 34 35 36 37  01234567                                                                                                    | Receive                                                                                                    |
| 18232<br>Send<br>30 31 32 33 34 35 36 37 101234567<br>Data Length 8 Apply                                                                                                    | Receive<br>30 31 32 33 34 35 36 37 101234567                                                                                                    |
| 18232<br>Send<br>30 31 32 33 34 35 36 37 (01234567<br>Data Length 8 Apply<br>Save Load Send Data                                                                                        | Receive<br>30 31 32 33 34 35 36 37 (01234567<br>10<br>Received Data 0 Byte(s)<br>11<br>Save Clear                                                                                                    |
| 18232<br>Stend<br>30 31 32 33 34 35 36 37 (01234567<br>Data Length 8 Apply<br>Save Load Send Data<br>COM Port Baudrate Parity D<br>Com * 19200 * 9001 *                                 | Receive           30 31 32 33 34 35 36 37 (01234567           10           Beceived Data           0         Byte(s)           10           Save           Clear           ata Bits         Stop Bit           10077         Close                                                                                              |
| 18232<br>Stend<br>30 31 32 33 34 35 36 37 (01234567<br>Data Length 8 Apply<br>Save Load Send Data<br>COM Port Baudrate Parity D<br>COM + 19200 Y FORT Y<br>ORI The COM port has opened. | Receive           30 31 32 33 34 35 36 37 (01234567           10           Received Data         0 Byte(s)           10         Save           11         Save           12         Save           13         Stare           14         Bits           15         Flow           16         Control           17         Close |

Fig 2-7 successful data transmission

- (9) Click the [Send data] on the LAN part
- 10 Check the data have been shown from the step (9)

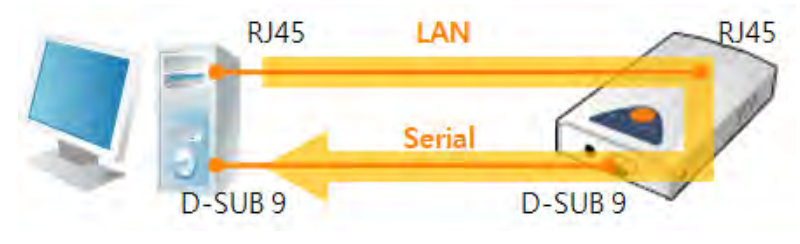

Fig 2-8 LAN  $\rightarrow$  RS232

- (1) Press the [Send data] on the RS232 part
- 1 Check the data have been received from the step 1

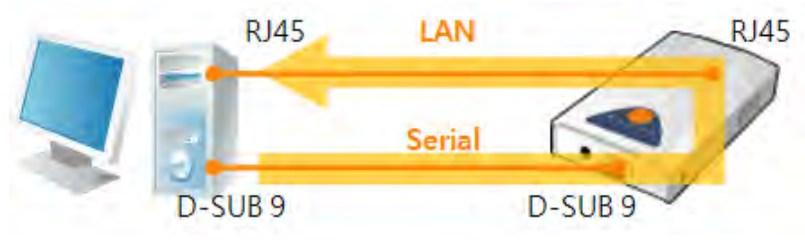

Fig 2-9 RS232  $\rightarrow$  LAN

0112

## 3 Configuration

## 3.1 Configuration with ezConfig

| 🣴 ezConfig v4.4H (2010/01/:                                                              | 13)                                                                                                    |                                                                                                    |                                                                                                    |                                                                                                    |
|------------------------------------------------------------------------------------------|----------------------------------------------------------------------------------------------------|----------------------------------------------------------------------------------------------------|----------------------------------------------------------------------------------------------------|----------------------------------------------------------------------------------------------------|
| Search<br>MAC Address IP Addr<br>MAC Address<br>00 30 19 00 00<br>Read<br>Search Results | Product<br>OLD<br>Network<br>Local IP Addre<br>Subnet Mask<br>255 00 0<br>Gateway IP Add<br>0 0 0 0<br>Peer IP Addres<br>0 0 0 0 | TCP/IP       Communication Mod       ATC Command - ATC       Local Port       0       Timeout(s)       0       Byent Byte       1       0       Peer Port       0       Password | Serial Port-<br>Serial Type<br>Baudrate<br>19200 -<br>Parity<br>Nons -<br>Parity<br>Nons -<br>Stop Bit<br>1 bit -<br>Stop Bit<br>1 bit -<br>Flow Control<br>Nons -<br>T.X. Delay | Wireless LAN<br>WLAN Topology<br>Infrastructure Y<br>SSID<br>Channel<br>0 Y<br>WBP<br>None Y<br>UEP Rey<br>Authentication<br>Open System Y<br>ULAN Start Option |
| Option 🔽 Obtain a<br>Obtain a<br>Obtain a<br>Telnet C<br>Disable                         | n IP From The First Re<br>n IP Automatically(DHO<br>n IP Automatically(PPI<br>OH Port Control(RFC221<br>TCP Transmission Delay   | cceived Packet ♥ NAC Ad<br>(P)                                                                                                    | dress Search 🔽 Tels<br>ress Search 🔲 EAP<br>AN Variables 🔲 Pow<br>Huls<br>AC Addres: 💭 Droj                                                                                      | net<br>DJ<br>er Down<br>ciple Connection<br>o SIO RX Data                                                                                                    |
| Comment                                                                                  | Write                                                                                                    | Export Variables                                                                                                    | Reset ezTCP                                                                                                    | Change Firmware                                                                                                    |
| Search All                                                                               | Factory Reset                                                                                                    | Import Variables                                                                                                    | Close TCP/IP                                                                                                    | PING / ARP                                                                                                    |
|                                                                                          | PPPoE ID                                                                                                    | Status                                                                                                    | Simple Test                                                                                                    | Rxit.                                                                                                    |

Fig 3-1 initial appearance of ezConfig

#### 3.1.1 Configuration via LAN

• Checklists

Make sure the connection between your PC and EZL-200F. If they are the same network, [Search All] button on the [MAC Address] tab can be used. If they aren't, only [Read] button on the [IP Address] tab is allowed to use.

Procedures

| 1. Searching  | Use [Search All] or [Read] button on ezConfig         |
|---------------|-------------------------------------------------------|
| $\overline{}$ |                                                       |
| 2. Selecting  | Select a MAC Address which you want to set parameters |
|               |                                                       |
| 3. Setting    | Set the values of the parameters properly             |
|               |                                                       |
| 4. Writing    | Store the setting with [Write] button                 |

Fig 3-2 procedures for configuration via LAN

## 3.2 Configuration through Console

#### 3.2.1 Using TELNET

• Checklists

Make sure the connection between your PC and EZL-200F over Ethernet. [TELNET] option should be checked by the ezConfig and if there is a password, you have to know the password when you log on via TELNET.

• Procedures

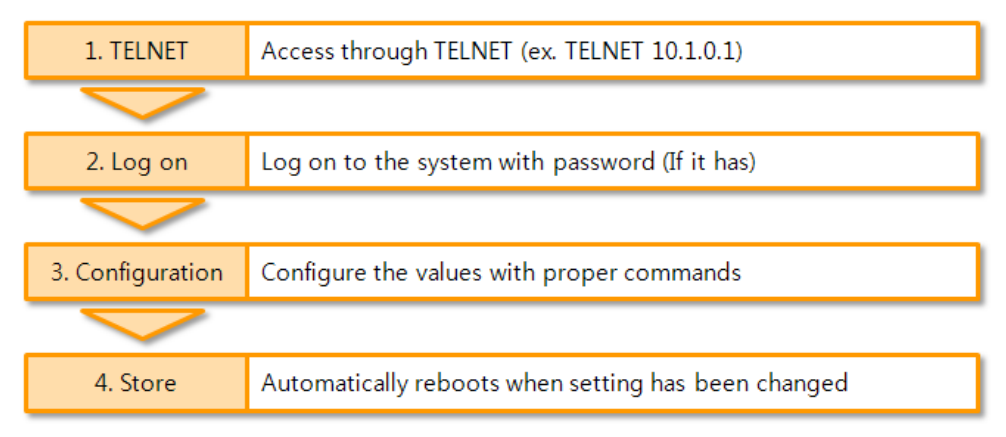

Fig 3-3 procedures for configuration via TELNET

- How to use
  - Run the command prompt (Start >> Run >> "cmd" command)
  - ② Log on via TELNET: Password is required if it is already set
  - ③ Configure the values with each command

Table 3-1 configuration commands in console

| Cmd. | Module | Parameter   | Description                                 |  |  |
|------|--------|-------------|---------------------------------------------|--|--|
|      |        | MAC ADDR    | Mac address, fixed value                    |  |  |
|      |        | EZCFG       | Enable Searching with ezConfig              |  |  |
|      |        | ARP         | Obtain an IP from the first received packet |  |  |
|      | :6     | DHCP        | Obtain an IP Automatically (DHCP)           |  |  |
| env  | 11     | PPPoE       | Obtain an IP Automatically (PPPoE)          |  |  |
|      |        | LOCAL IP    | Local IP Address                            |  |  |
|      |        | SUBNET MASK | Subnet Mask                                 |  |  |
|      |        | GATEWAY     | Gateway IP Address                          |  |  |
|      | ezl    | MULTI.COMM  | Multiple Connection                         |  |  |

|  |     |             |                                      | 0            | RS-232                   |  |
|--|-----|-------------|--------------------------------------|--------------|--------------------------|--|
|  |     | SERIAL TYPE | Serial Type                          | 1            | RS-422                   |  |
|  |     |             |                                      | 2            | RS-485                   |  |
|  |     | BAUD RATE   | Baud rate                            | e: 1,200 ~   | <sup>,</sup> 115,200 bps |  |
|  |     |             |                                      | 0            | None                     |  |
|  |     | PARITY      | Parity                               | 1            | Even                     |  |
|  |     |             |                                      | 2            | Odd                      |  |
|  |     | data bits   | Da                                   | ata bits: 7  | , 8 bits                 |  |
|  |     | RTSCTS      | Hardware Flow Control                |              |                          |  |
|  |     | XON/XOFF    | F Software Flow Control              |              |                          |  |
|  |     | TELNET      |                                      | Enable TE    | LNET                     |  |
|  |     |             |                                      | 0            | TCP Server               |  |
|  |     |             | Communication<br>mode                | 1            | AT Command               |  |
|  |     | IVIUX TYPE  |                                      | 2            | TCP Client               |  |
|  |     |             |                                      | 3            | UDP                      |  |
|  |     | TIME OUT    | Timeout (Unit: seconds)              |              |                          |  |
|  |     | LOCAL PORT  | Local Port                           |              |                          |  |
|  |     | PEER IP     | Peer IP Address / Allowed IP Address |              |                          |  |
|  |     | COMMENT     |                                      | Comment      |                          |  |
|  |     | SSL         | SSL (Secure Socket Layer)            |              |                          |  |
|  |     | SSH         | SS                                   | GH (Secure   | e Shell)                 |  |
|  | ovt | TELCOM      | TELNET COM P                         | ort Contro   | ol Option (RFC2217)      |  |
|  | ext | CONN MAC ID | Sei                                  | nd MAC A     | Address                  |  |
|  |     | SLIP        | SLIP (Seria                          | al Line Inte | ernet Protocol)          |  |
|  |     | SEND DELAY  | Delay for se                         | nding TC     | P data (Unit: ms)        |  |
|  |     | COD DELAY   | Delay for cor                        | nnection r   | equest (Unit: sec)       |  |
|  | pwd | -           |                                      | Passwo       | rd                       |  |

#### ④ An example

When you input a command and module, each available parameter appears one by one. You can set values directly or use "y" and "n" in some options. If one or more parameters are changed, EZL-200F stores the setting and reboots automatically after the last parameter.

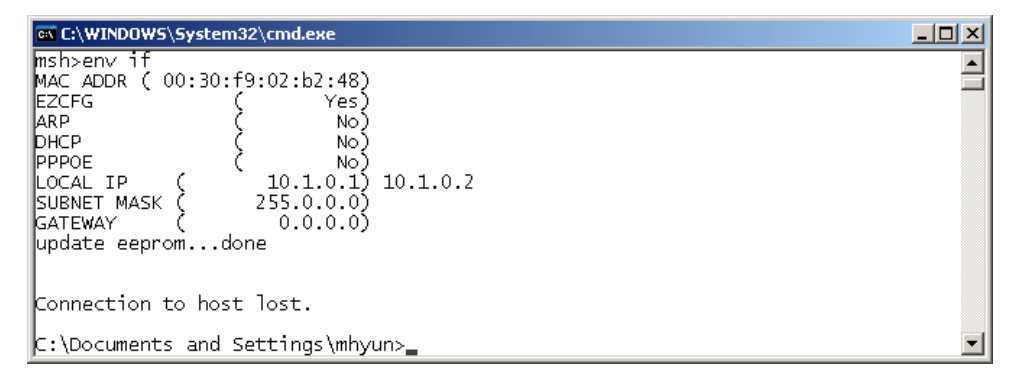

Fig 3-4 configuration by TELNET console

#### 3.2.2 Using Serial Port

• Checklists

The connection between PC and product with a RS232 crossed cable is needed and the console mode has to be running. Then, open the COM port by using serial terminal program.

• Procedures

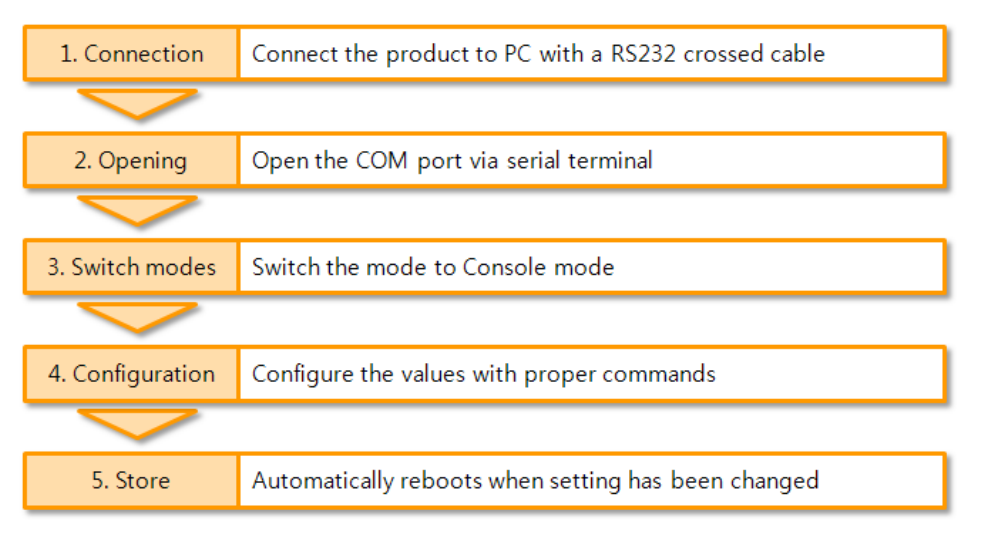

Fig 3-5 procedures for configuration via Serial

The way of usage is the same with TELNET console.

## 3.3 AT command

In the AT command mode, you can change some parameters through the serial port.

Checklists

Make sure the connection between your PC and EZL-200F using RS232 cross cable. To use this, EZL-200F has to be set to [AT command] mode as its communication mode. This can be configured by ezConfig.

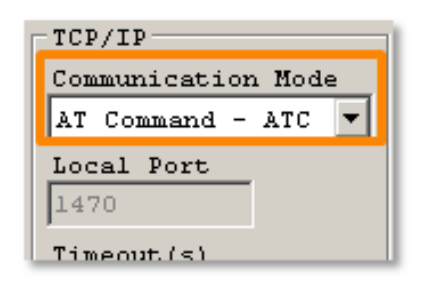

Fig 3-6 setting the communication mode to the AT command

• Procedures

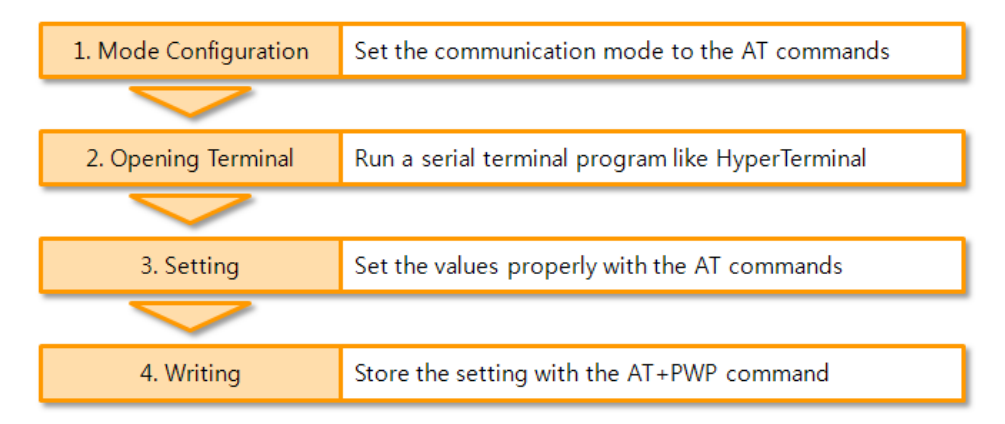

Fig 3-7 procedures for configuration with AT command

| Table 3-2 | parameters | which a | are a | available | to | change | with AT | <sup>·</sup> command |
|-----------|------------|---------|-------|-----------|----|--------|---------|----------------------|
|-----------|------------|---------|-------|-----------|----|--------|---------|----------------------|

| Division                     | Available parameters                                   |
|------------------------------|--------------------------------------------------------|
| ID Addross related items     | Local IP Address, DHCP, PPPoE, Subnet Mask, Gateway IP |
| IP Address related items     | Address, …                                             |
| TCP connection related items | Local Port, Peer Address, Peer Port, …                 |
| Option                       | MAC address search, timeout, …                         |

*The set of parameters can be set by ezConfig* 

## 3.4 Assigning an IP address automatically

#### 3.4.1 Obtain an IP automatically (DHCP)

In the network environment composing DHCP server, settings related to EZL-200F's IP address, subnet mask, gateway, and name servers can be automatically designated using DHCP protocol. In order to do so, you must check [Obtain an IP Automatically (DHCP)] category on the ezConfig.

| 🙆 ezConfig v4.4H (2010/01/1                                                                                                    | 3)                                                                                                    |                                                                                                    |                                                                                                    | _                                                                                                    |                |
|----------------------------------------------------------------------------------------------------|----------------------------------------------------------------------------------------------------|----------------------------------------------------------------------------------------------------|----------------------------------------------------------------------------------------------------|----------------------------------------------------------------------------------------------------|----------------|
| Search<br>MAC Address IP Addre<br>MAC Address<br>00 30 f9 02 b2<br>Read<br>Search Results<br>00:30:f9:00:00:04<br>00:30:f9:02:75:22<br>00:30:f9:02:75:db<br>00:30:f9:02:b2:48<br>00:30:f9:02:b2:48<br>00:00:00:00:00:00:00:00:00:00:00:00:00: | ss<br>Product<br>Z2L-200F<br>Version: 1.3J<br>Network<br>Local IP Addres<br>10 . 1 . 0<br>Subnet Mask<br>255 . 0 . 0<br>Gateway IP Addr<br>0 . 0 . 0<br>Allowed IP Addr<br>0 . 0 . 0<br>Allowed IP Addr<br>0 . 0 . 0<br>Allowed IP Addr<br>1 P Aromatically (DEC<br>1 P Automatically (DEC | TCP/IP<br>Communication<br>TCP Server -<br>Local Port<br>L470<br>Timeout(s)<br>0<br>Event Byte<br>0<br>Password<br>0<br>Password<br>0<br>P | Mode<br>T2S Serial Port-<br>Serial Type<br>Baudrate<br>Is200 *<br>Parity<br>NONE *<br>Data Bits<br>Stop Bit<br>I bit *<br>Flow Contro<br>NONE *<br>TX Delay<br>*<br>Address Search * Tel<br>Address Search Port | Wireless LAN<br>WLAN Topology<br>Ad-hoc<br>SSID<br>Channel<br>0<br>WEP<br>None<br>WEP Key<br>Authentication<br>Open System<br>WLAN Start Opt<br>net<br>ol<br>er Down | Y<br>Y<br>zion |
| Comment                                                                                                    | CP Transmission Delay                                                                                                    | Sen                                                                                                    | d NAC Address 🗌 Dro                                                                                                    | p SIO RX Data                                                                                                    |                |
| 2                                                                                                    | Write                                                                                                    | Export Variables                                                                                                    | Reset ezTCP                                                                                                    | Change Firmware                                                                                                    |                |
| Conrob All                                                                                                    | Factory Reset                                                                                                    | Import Variables                                                                                                    | Close TCP/IP                                                                                                    | PING / ARP                                                                                                    |                |
| Search All                                                                                                    | Set Password                                                                                                    | Multi Write                                                                                                    | Create an ezVSP Port                                                                                                    | Windows Firewall                                                                                                    |                |
|                                                                                                    | PPPoE ID                                                                                                    | 3 Status                                                                                                    | Simple Test                                                                                                    | Exit                                                                                                    |                |
|                                                                                                    |                                                                                                    |                                                                                                    |                                                                                                    |                                                                                                    |                |

Fig 3-8 Obtain an IP automatically via DHCP

#### • Procedures

1 Check the [Obtain an IP automatically (DHCP)] category

- *©* Some DHCP server may need to activate the [Obtain an IP from the First Received Packet] option.
  - 2 Store the setting with [Write] button
  - ③ Check if an IP address has been assigned from status window with [Status] button

#### 3.4.2 Obtain an IP automatically (PPPoE)

PPPoE is used in most ADSL and VDSL networks. To use PPPoE function, PPPoE function should be enabled and PPPoE ID and PPPoE password should be configured. The local IP address of EZL-200F is assigned automatically in PPPoE environment.

| 🧧 ezConfig v4.4H (2010/01/)                                                                                                    | 13)                                                                                                    |                                                                                                    |                                                                                                    | _                                                                                                    |             |
|----------------------------------------------------------------------------------------------------|----------------------------------------------------------------------------------------------------|----------------------------------------------------------------------------------------------------|----------------------------------------------------------------------------------------------------|----------------------------------------------------------------------------------------------------|-------------|
| Search           MAC Address         IP Address           00         30         f9         02         b2           Read           Search Results         00:30:f9:00:00:04         00:30:f9:01:70:dc         00:30:f9:01:70:dc           00:30:f9:02:75:22         00:30:f9:02:75:24         00:30:f9:02:b2:48         00:30:f9:02:b2:48 | 48<br>Network<br>Local IP Addres<br>10 . 1 . 0<br>Subnet Mask<br>255 . 0 . 0<br>Gateway IP Addr<br>0 . 0 . 0<br>Allowed IP Addr<br>0 . 0 . 0 | Communication<br>TCP/IP<br>Communication<br>TCP Server -<br>Local Port<br>1470<br>Timeout(s)<br>0<br>Event Byte<br>0<br>Event Byte<br>0<br>Peer Port<br>0<br>Password | Node<br>T2S Serial Port<br>Serial Type<br>RS-232 Baudrate<br>19200 Parity<br>NONE P<br>Data Bits<br>8 Stop Bit<br>1 bit Flow Contro<br>NONE TX Delay | Vireless LAN<br>WLAN Topology<br>Ad-hoc<br>SSID<br>Channel<br>O<br>WEP<br>None<br>UEP Rey<br>Authentication<br>Open System<br>WLAN Start Opts | ▼<br>▼<br>▼ |
| Option Obtain a<br>Option Obtain a<br>Obtain a<br>Obtain a<br>Disable<br>Comment                                                                                                    | n IP From The First Re-<br>The Automatically (NCC<br>n IP Automatically (NPP-<br>OM Port Control(NFC22)<br>TCP Transmission Delay            | Ceived Packet V NAC<br>V IP<br>OE) Set<br>Set<br>Set                                                                                                    | Address Search V Tel<br>Address Search A Address<br>ULAN Variables Poo<br>Mal<br>d MAC Address Dro                                                   | net<br>oL<br>er Down<br>tiple Connection<br>p SIO RX Data                                                                                     |             |
|                                                                                                    | 3 Write                                                                                                    | Export Variables                                                                                                    | Reset ezTCP                                                                                                    | Change Firmware                                                                                                    |             |
| Search All                                                                                                    | Factory Reset                                                                                                    | Import Variables                                                                                                    | Close TCP/IP                                                                                                    | PING / ARP                                                                                                    |             |
|                                                                                                    | 2 PPPoE ID                                                                                                    | (4) Status                                                                                                    | Simple Test                                                                                                    | Exit                                                                                                    |             |
|                                                                                                    |                                                                                                    |                                                                                                    |                                                                                                    |                                                                                                    |             |

Fig 3-9 obtain an IP automatically via PPPoE

- Procedures
  - ① Check the [Obtain an IP automatically (PPPoE)] category
  - ② Set correct values of ID and password with click the [PPPoE ID] button
  - ③ Store the setting with [Write] button
  - ④ Check if an IP address has been assigned from status window with [Status] button
- Some ADSL or VDSL environments use DHCP based on the modem type. Please contact your internet service provider (ISP) for further information.

## 4 **Operation Modes**

### 4.1 What is the Operation Mode?

Each of three operation mode of EZL-200F is defined for specific purpose, and those are followed.

Normal mode

This mode is for normal data communication and has 4 different connection modes. Configuring parameters is also available in this mode.

• Console mode

This mode is for configuring environmental parameters through the RS-232 port. Restrictions on access by the password or IP address can be revoked in this mode.

• ISP mode

This mode is for upgrading firmware via the serial port.

### 4.2 How to entering each mode

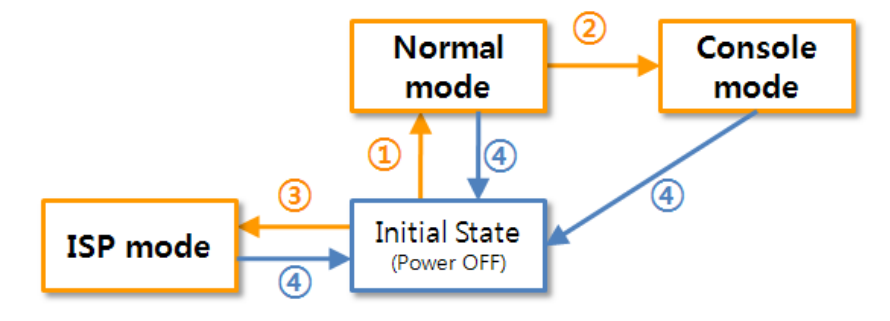

Fig 4-1 How to entering each mode

- ① Entering to the Normal mode: Supply the power without any actions
- ② Entering to the Console mode: Press the ISP button over 1 second
- ③ Entering to the ISP mode: Supply the power pressing the ISP button
- ④ Returning to the Initial State: Turn the power off or reset product

## 4.3 Comparison of each mode

Table 4-1 shows summaries of each mode

Table 4-1 comparison of each mode

| Name    | Entering                                      | Serial port      |
|---------|-----------------------------------------------|------------------|
| Normal  | Supply the power.                             | configured value |
| Console | Press the ISP button over 1s.                 | 19,200/N/8/1     |
| ISP     | Supply the power with pressing the ISP button | 115,200/N/8/1    |

### 4.4 Normal Mode

In normal mode, there are four connection types to communication with a remote host.

- TCP Server
- TCP Client
- AT Command
- UDP

Table 4-2 comparison of four communication modes

| Name       | Protocol | Connection | Modifying<br>software of<br>serial devices | Console     | Topology |
|------------|----------|------------|--------------------------------------------|-------------|----------|
| TCP Server |          | Passive    | -                                          | Unavailable | 1:1      |
| TCP Client | TCP      | Active     | -                                          | Unavailable | 1:1      |
| AT Command |          | Either     | Required                                   | Available   | 1:1      |
| UDP        | UDP      | -          | -                                          | Unavailable | N:M      |

TCP is a type of protocol, which has a process of connection. The connection has to be one to one. The part who tries to make the connection is called TCP Client, and the other part is TCP Server. On the other hand, UDP has no connection process. Because of this, each of them can be send and receive data from multiple hosts.

Basically, the connection should be established 1 to 1 in TCP. However, EZL-200F can make 8 channels at a time while using the [multiple connection] option.

### 4.5 Console mode

This is a mode for setting environmental parameters through RS232 port. You can also use the ezConfig because the network access is still available. The only difference between this mode and normal mode is that the restrictions on access are no more available. Therefore, when you lost your password or you can't search the product because inactivating the [MAC Address Search] option, enter to this mode and revoke them.

### 4.6 ISP Mode

ISP mode is for upgrading firmware through the serial port. EZL-200F supports both Ethernet and serial port to transfer the firmware file.

In case of using the serial port, follow the processes.

- ① Run a serial communication program (like Teraterm or Hyperterminal)
- ② Open the COM port
- ③ Enter to the ISP mode: Supply the power pressing the ISP button

100 EZL-ARM7 serial boot loader v1.0d Sollae Systems

#### Fig 4-2 boot massages

④ Input "p" command after the checking boot messages

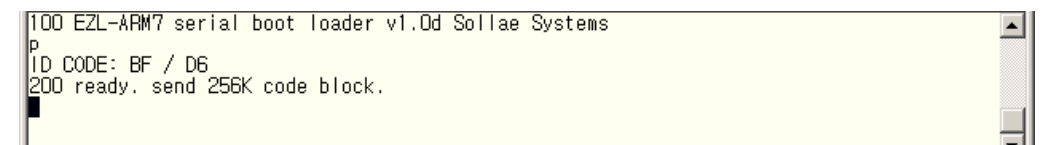

Fig 4-3 command "p"

⑤ Send a firmware file: You should send it in binary format

```
DO3F
* programming flash *
ODO40000
* verify flash *
* verify ok *
101 programming OK.
```

Fig 4-4 upgrade is completed

6 Reboot when it is completed

٠

## **5** Communication Modes

### 5.1 TCP Server

In this mode, EZL-200F functions as a TCP server. EZL-200F listens to a TCP connection from remote host. Once a host tries to connect to EZL-200F, it responses that request. After the connection is established, EZL-200F converts the raw data from the serial port to TCP/IP data and sends them to the network and vice versa.

#### 5.1.1 Key parameters

• Local Port

This is a server's port number which is used in the TCP connection.

• Timeout

If there is no transmission of data for amount of time which is set to this parameter, EZL-200F tries to terminate established TCP connection.

• Restriction of Access

Users can block TCP connections from unauthorized hosts by using this option. Both IP and MAC address are available.

#### 5.1.2 Examples

• Usual passive connection

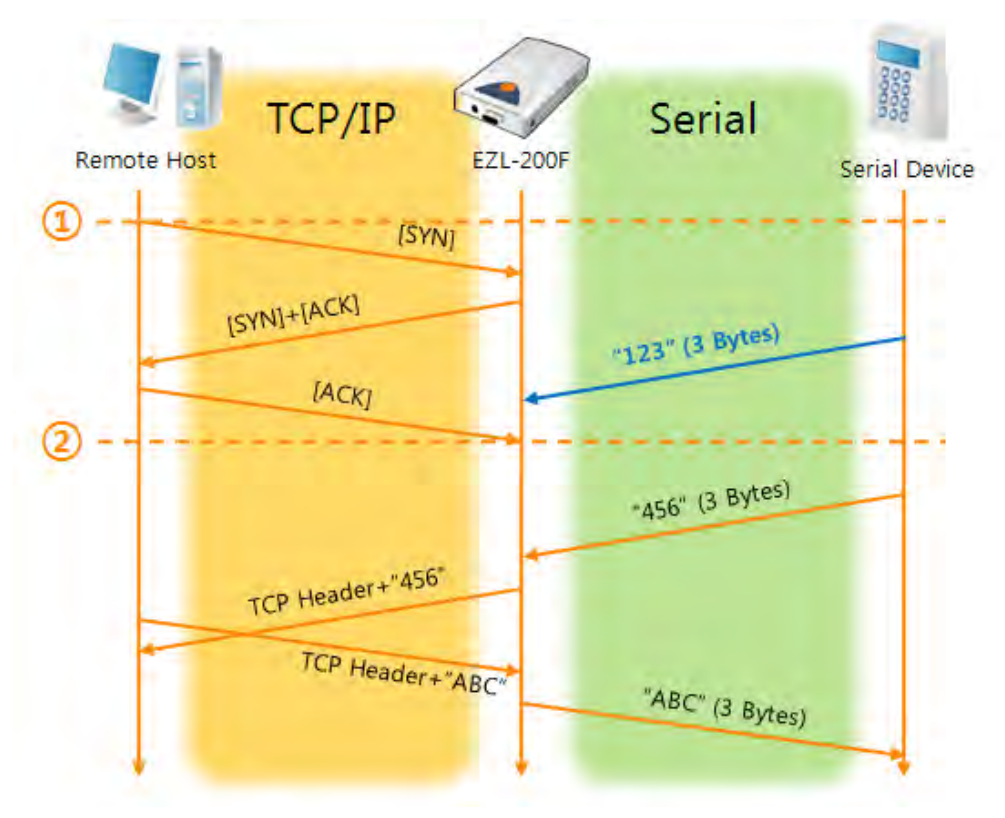

Fig 5-1 time chart for usual passive connection

| Table | 5-1 | states | of | each | point |
|-------|-----|--------|----|------|-------|
|       | -   | 010100 | ۰. |      | p 0   |

| Points | States                                                  |
|--------|---------------------------------------------------------|
| ~      | Listening to connection requests                        |
| 1      | Remote host has sent a connection request (SYN) segment |
| ~      | Processes of the connection                             |
| 2      | The connection has been established                     |
| ~      | Data communication on both sides                        |

Look at the blue arrow. The data "123" from the serial port had been sent before the connection is established. In this case, the data wasn't sent to the network.

• A situation that [Timeout] is set to 5.

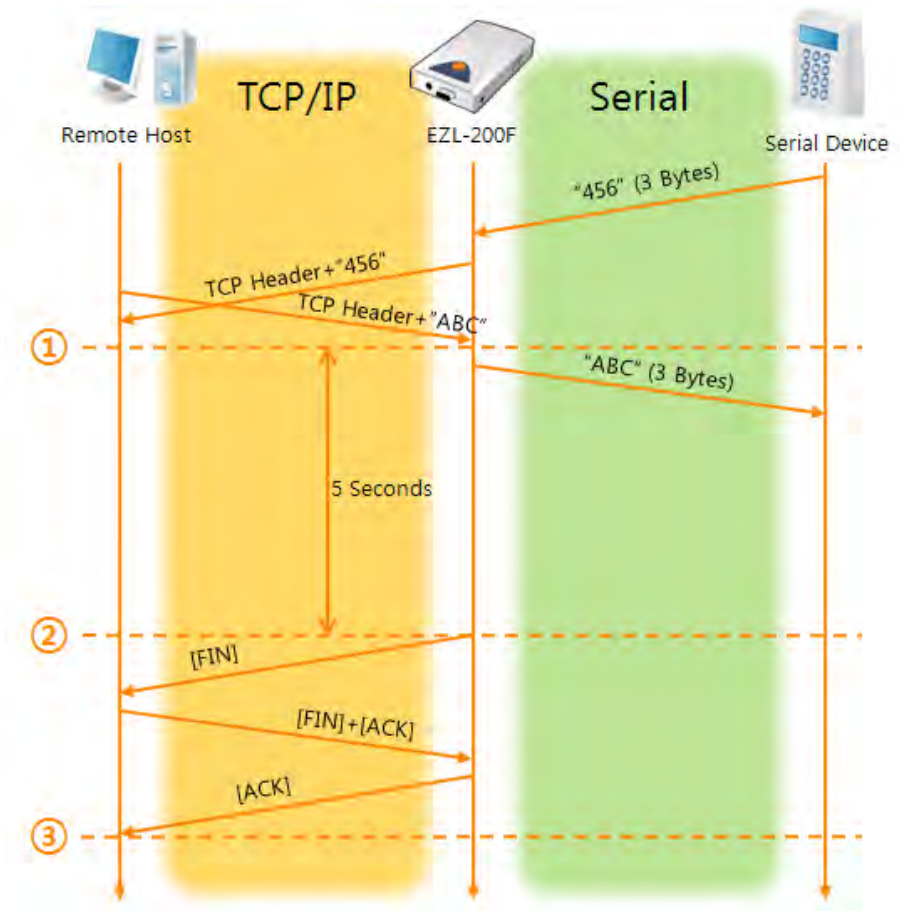

Fig 5-2 time chart for a situation that [Timeout] is set to 5

| Table | 5-2 | states | of | each  | point |
|-------|-----|--------|----|-------|-------|
| iubic | 52  | Juico  | 01 | cucii | point |

| Points | States                                             |
|--------|----------------------------------------------------|
| ~      | Data communication on both sides                   |
| 1      | The last segment has been arrived at the 200F      |
| ~      | 5 seconds are passed with no data communication    |
| 2      | Sends disconnection request (FIN) to a remote host |
| ~      | Processes of the disconnection                     |
| 3      | The connection has been terminated                 |
| ~      | Listening to connection requests                   |

## 5.2 TCP Client

In this mode, EZL-200F functions as a TCP client. EZL-200F sends request segments to a remote host with information of [Peer Address] and [Peer Port]. Once a host is listening and works correctly, the connection will be established. After then, EZL-200F converts the raw data from the serial port to TCP/IP data and sends them to the network and vice versa.

#### 5.2.1 Key parameters

#### • Peer Address

This item should be an address of a remote host who is listening TCP connections.

• Peer Port

[Peer Port] should be the port number which is designated by the remote host.

• Event Byte

EZL-200F decides the time to send the connection request frame with this parameter.

Table 5-3 the operation of Event Byte 1

| Value      | Description                                                       |
|------------|-------------------------------------------------------------------|
| 0          | 200F sends TCP connection request segment Right after it boots up |
| Otherwise  | 200F sends the segment right after it received amount of data     |
| (1~32,768) | which is set to the [Event Byte] from the serial port             |

Timeout

If there is no transmission of data for amount of time which is set to this parameter, EZL-200F tries to terminate established TCP connection.

#### 5.2.2 Examples

• A situation that [Event Byte] is set to 0.

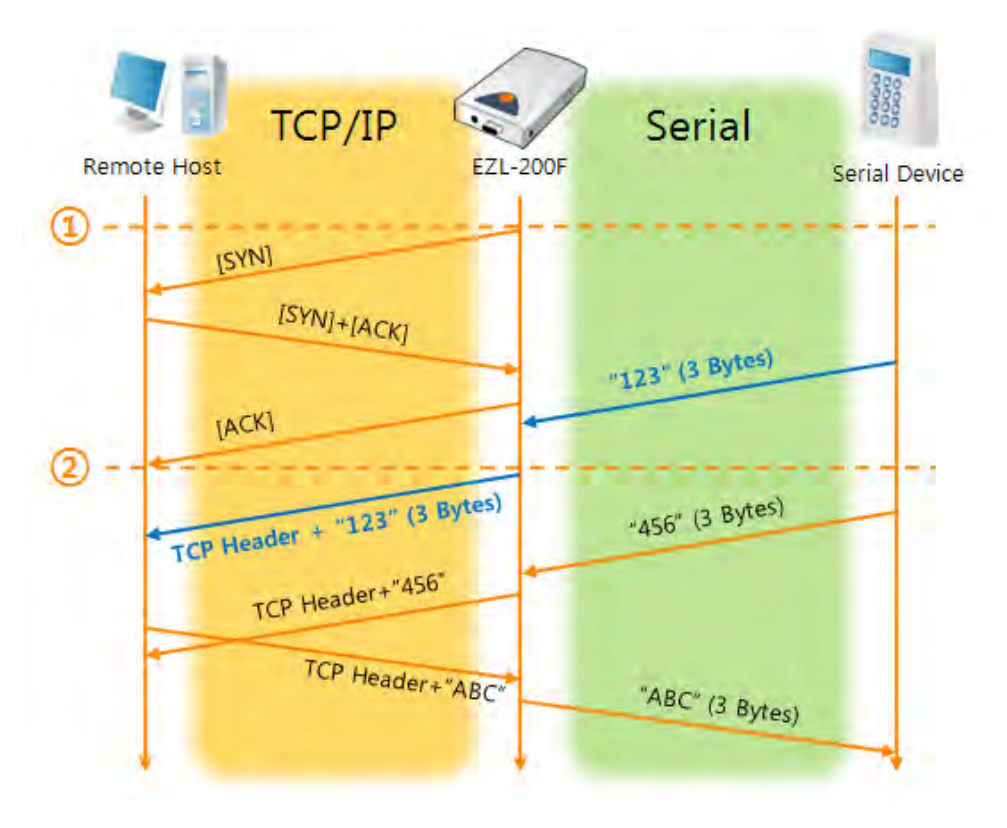

Fig 5-3 time chart for a situation that [Event Byte] is set to 0

Table 5-4 states of each point

| Points | States                                                       |
|--------|--------------------------------------------------------------|
| ~      | Before the power is supplied                                 |
| 1      | Sends TCP connection request segment right after it boots up |
| ~      | Processes of the disconnection                               |
| 2      | The connection has been established                          |
| ~      | Data communication on both sides                             |

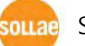

• A situation that [Event Byte] is set to 5.

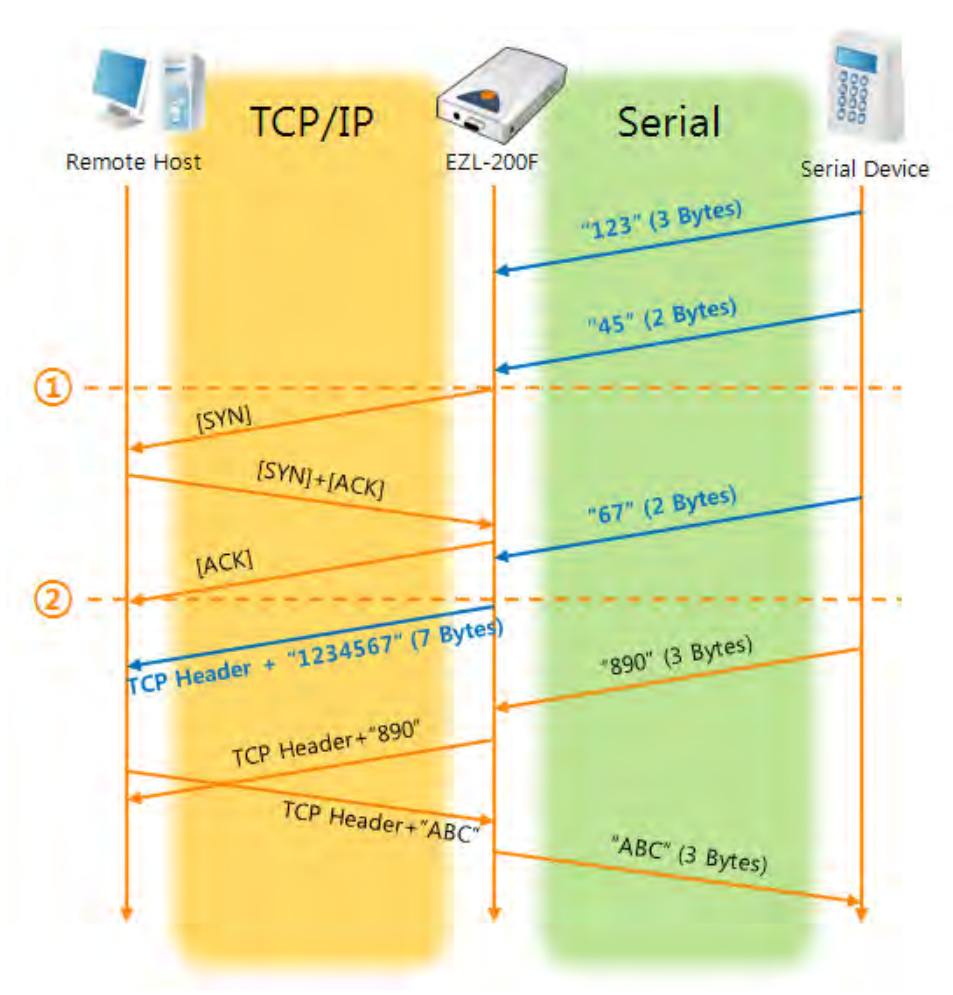

Fig 5-4 time chart for a situation that [Event Byte] is set to 5

| Table | 5-5 | states | of | each  | point |
|-------|-----|--------|----|-------|-------|
| iubic | 55  | Juico  | 01 | cucii | point |

| Points | States                                                          |
|--------|-----------------------------------------------------------------|
| ~      | Receiving data from the serial port until the amount is 5 bytes |
| 1      | Sends connection request segment right after receiving 5 bytes. |
| ~      | Processes of the TCP connection                                 |
| 2      | The connection has been established                             |
| ~      | The "1234567" is transmitted to the remote host                 |

As you can see in the figure 5-5, EZL-200F sends request segment right after the serial data had been 5 bytes. Even though those are come before the connection is established, the data "123", "45" and "67" are transmitted to the remote host because of the [Event Byte] is set to 5.

## 5.3 AT Command

AT command is a mode which users control EZL-200F with AT command like controlling modem. In this mode, active and passive TCP connections are available. And users are allowed to configure some environmental parameters with extended commands.

#### 5.3.1 Key parameters

The configuration should be implemented via the serial port of 200F

| lable 5-6 some of extended commands for comparation |                         |                            |  |
|-----------------------------------------------------|-------------------------|----------------------------|--|
| Commands                                            | Description             | Examples                   |  |
| +PLIP                                               | Local IP Address        | AT+PLIP=10.1.0.1 <cr></cr> |  |
| +PLP                                                | Local Port              | AT+PLP=1470 <cr></cr>      |  |
| +PRIP                                               | Peer IP Address         | AT+PRIP=10.1.0.2 <cr></cr> |  |
| +PRP                                                | Peer Port               | AT+PRP=1470 <cr></cr>      |  |
| +PDC                                                | DHCP                    | AT+PDC=1 (ON) <cr></cr>    |  |
| +PARP                                               | Temporary IP assignment | AT+PARP=1 <cr></cr>        |  |
| +PTO                                                | Timeout                 | AT+PTO=10 <cr></cr>        |  |
| +PWP                                                | Store setting           | AT+PWP <cr></cr>           |  |

Table 5-6 some of extended commands for configuration

- Related items with IP Address and Local Port Local port can be set as well as IP address related parameters like IP Address, Subnet Mask and Gateway IP Address.
- Peer Address / Peer Port
   IP address and local port of a remote host are can be set.
- Type of assigning IP address: Manual, DHCP Not only manual setting, also automatic assigning protocol (DHCP,) is available.
- Others Some of options including [Timeout] can be configured in this mode.

#### 5.3.2 Examples

• TCP Server – setting parameters and passive connection

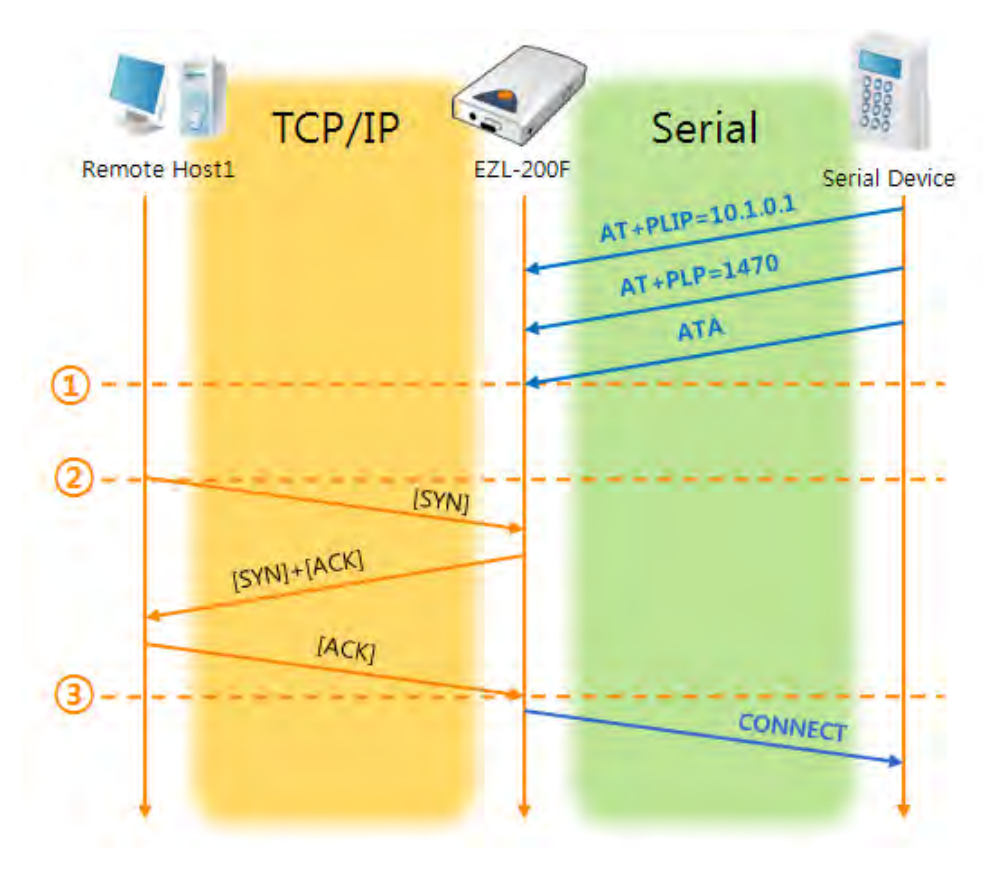

Fig 5-5 TCP passive connection

| Table 5-7 st | ates of | each | point |
|--------------|---------|------|-------|
|--------------|---------|------|-------|

| Points | States                                               |
|--------|------------------------------------------------------|
| ۲      | Set parameters in the AT command mode                |
| 1      | Listens TCP connection requests with the ATA command |
| 2      | Listening TCP connection requests                    |
| 2      | A remote host has sent SYN segment to 200F           |
| ~      | Processes of TCP connection                          |
| 3      | TCP connection has been established                  |
| ~      | Sends "CONNECT" message to the serial port           |

 Most of the response messages from the serial port of EZL-200F are omitted on above figure.

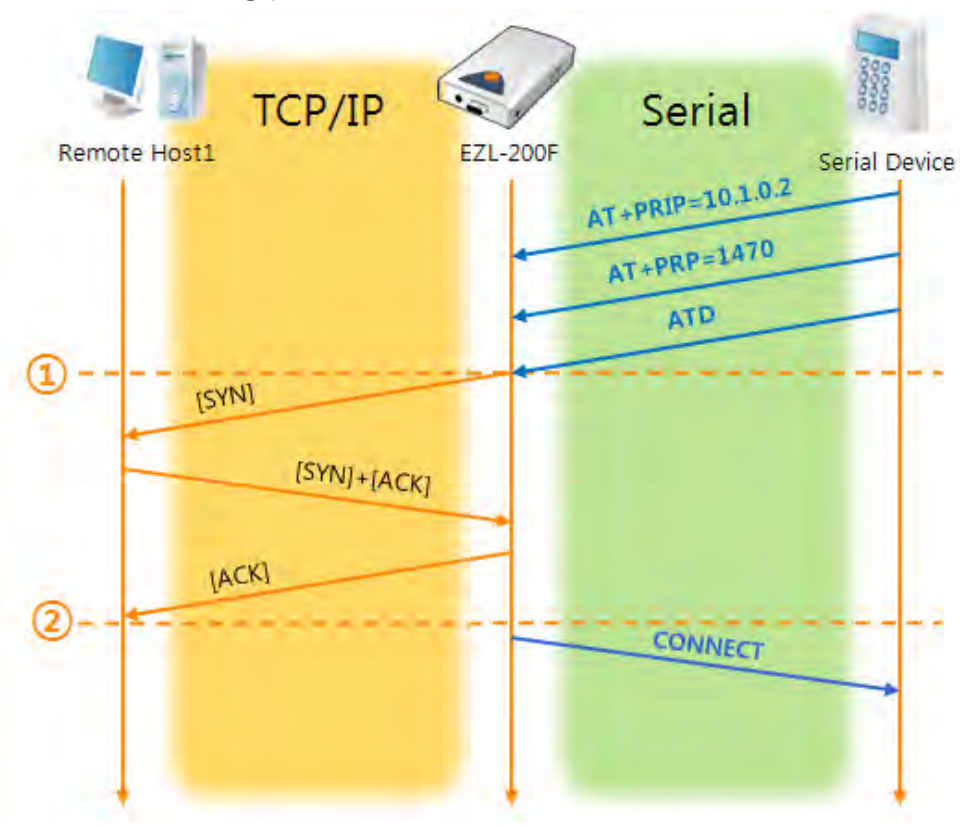

• TCP Client - setting parameters and active connection

Fig 5-6 TCP Active connection

| Table 5-8 | states | of | each  | point |
|-----------|--------|----|-------|-------|
|           | States | 0. | cucii | point |

| Points | States                                              |
|--------|-----------------------------------------------------|
| ~      | Set parameters in the AT command mode               |
| 1      | Sends a TCP connection request with the ATD command |
| ~      | Processes of TCP connection                         |
| 2      | TCP connection has been established                 |
| ~      | Sends "CONNECT" message to the serial port          |

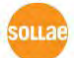

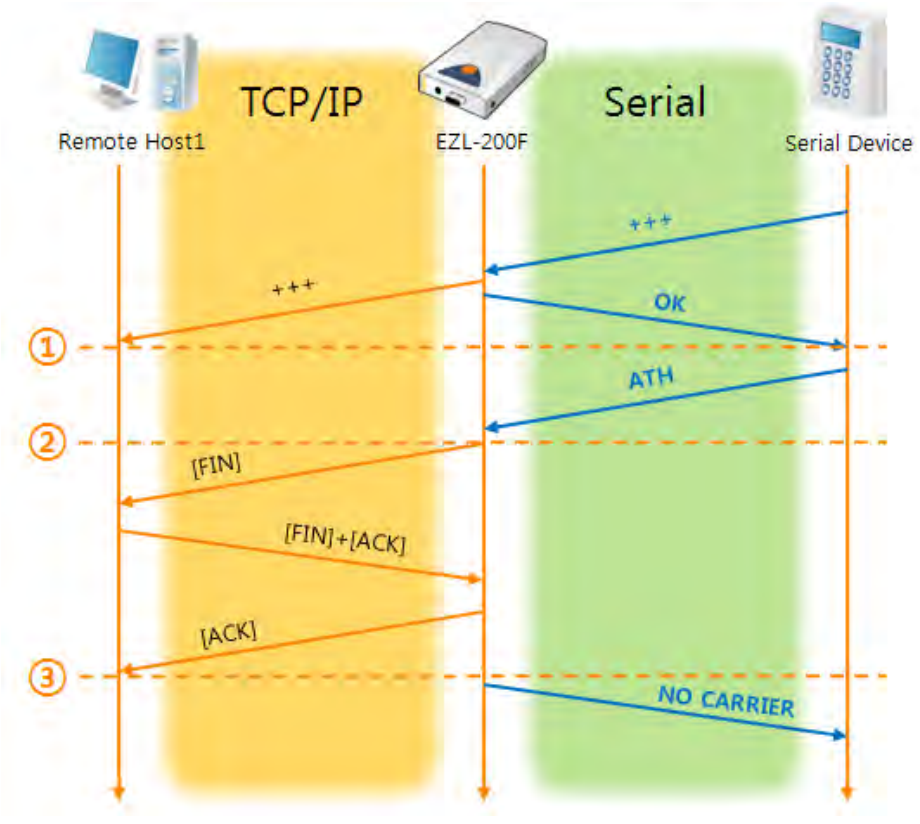

• Termination of online status – entering the AT command mode

Fig 5-7 Termination of online status

| Table | 5-9 | states  | of | each | point |
|-------|-----|---------|----|------|-------|
|       |     | 010.000 | ۰. |      | p 0 c |

| Points | States                                          |
|--------|-------------------------------------------------|
| 2      | Keeps TCP connection                            |
| 1      | Enters the AT command mode with receiving "+++" |
| ~      | Keeps AC command mode                           |
| 2      | Terminates TCP connection with ATH command      |
| ~      | Processes of TCP disconnection                  |
| 3      | TCP connection has been terminated              |
| ~      | Sends "NO CARRIER" with disconnection           |

EZL-200F changes the mode to AT command, when receiving "+++" and sending "OK" message. In this state, the communication with remote host is not possible because 200F processes only AT command. Whenever you want to go back to online state (TCP connection), use "ATO" command.

 For more information about this, please refer to the "ATC mode" on the [Support] >> [Download] >> [Technical Document] menu of our web site.

### 5.4 UDP

UDP has no processes of connection. In this mode, data is sent in block units. Therefore, data that comes through EZL-200F's serial port must be classified in block units to send it elsewhere.

#### 5.4.1 Key parameters

• Block Size (Unit: Bytes)

[Block Size] defines the size of a block in UDP mode. Its unit is byte. When the amount of bytes is come into the serial port, EZL-200F sends them as one block to the network. The maximum value could be 1,020 bytes.

#### • Block Interval (Unit: 10miliseconds)

[Block Interval] means the time for gathering data to make one block. Its unit is 10ms. EZL-200F waits data during [Block Interval] after the first data is received and sends all gathered data as one packet. The first data means that the first received data from the serial after the previous packet had been sent. The maximum value could be 3600. (36 seconds)

*• Once one of the parameters is sufficient, the block size is decided as the condition.* 

#### 5.4.2 Examples

• Block Size: 5 bytes / Block Interval: 1s (1000ms)

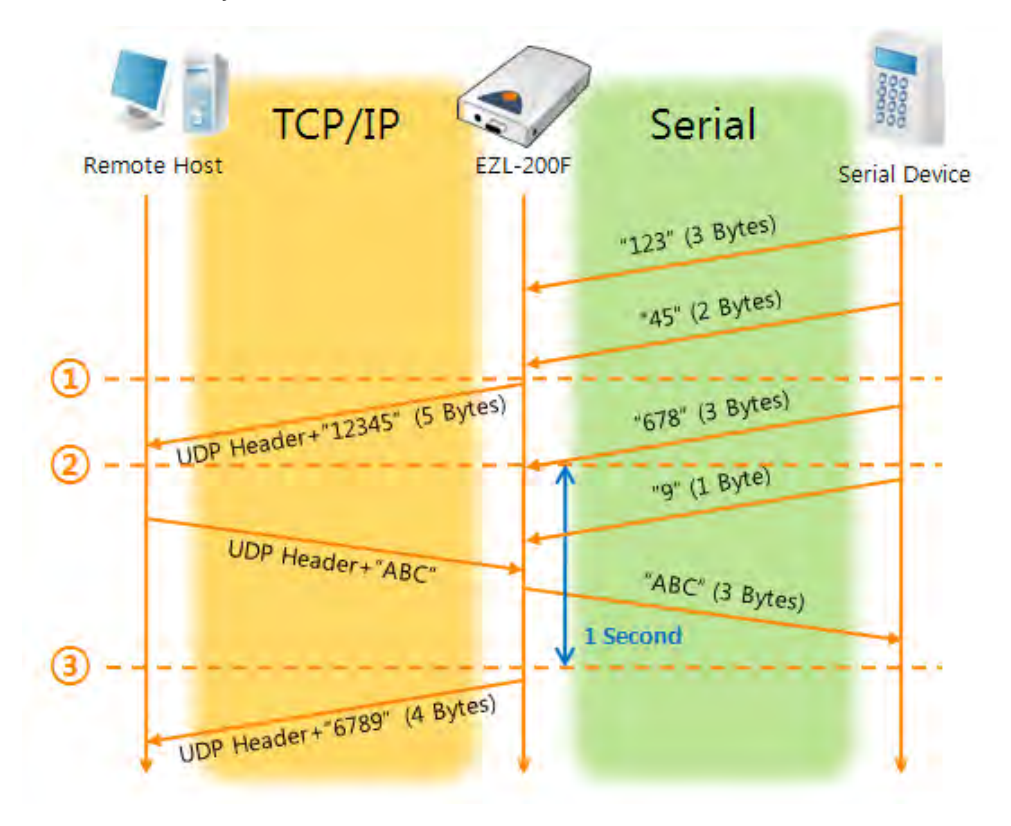

Fig 5-8 time chart for block size is 5 bytes and block interval is 1s

| Table | 5-10 | states | of | each  | point |
|-------|------|--------|----|-------|-------|
| iubic | J TO | Juico  | 01 | cucii | point |

| Points | States                                               |
|--------|------------------------------------------------------|
| ~      | Receiving data from the serial port                  |
| 1      | Sends 5 bytes as one block based on the [Block Size] |
| ~      | Serial device sends data "678" to the 200F           |
| 2      | Data "678" has arrived                               |
|        | Waiting serial data (receives 1 Byte: "9")           |
| ~      | Sends data from the remote host to the serial device |
| 3      | 1 second has passed                                  |
| ~      | Sends data "6789" based on the [Block Interval]      |

## 6 System Management

### 6.1 Upgrading Firmware

#### 6.1.1 Firmware

Firmware is a type of software for operation of EZL-200F. If there are needs for adding function or fixing bugs, the firmware is modified and released. We recommend that users keep use the latest released firmware.

#### 6.1.2 Processes

- Downloading the latest released firmware
   Download the newest firmware file. We update our homepage when a new firmware is released. You can find it on our website.
- Run a TFTP client and ready to send the F/W file
   Run a TFTP client program. ezConfig is equipped the client program. Click the [Change Firmware] button.

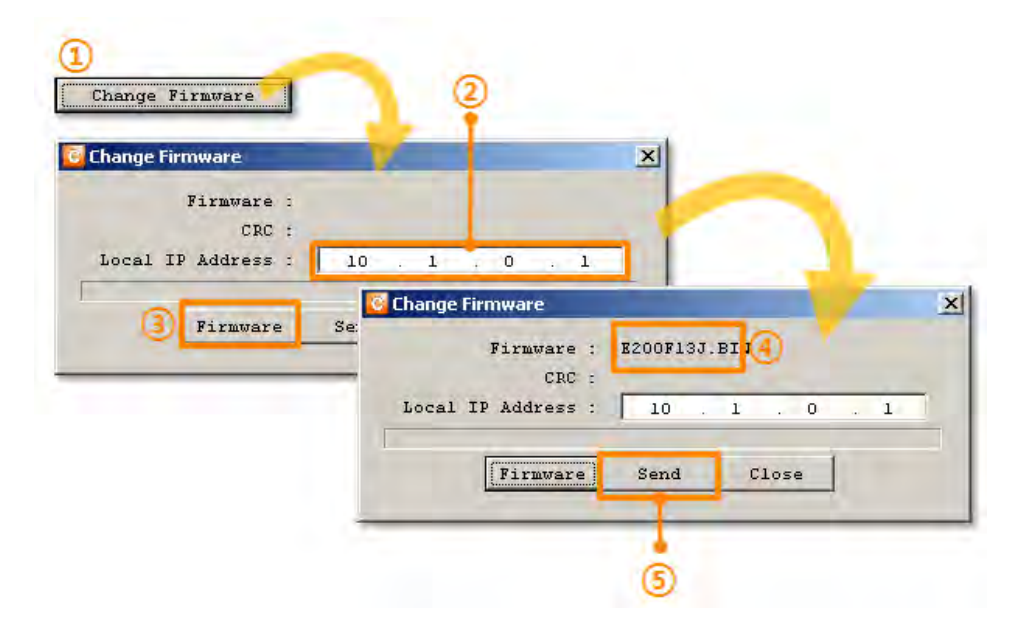

Fig 6-1 running TFTP client and sending a file

- ① Click the [Change Firmware] button to run TFTP client
- ② Check the IP address of EZL-200F on the [Local IP Address] text box
- ③ Press the [Firmware] button and choose the firmware file
- ④ Check the firmware file is correct
- (5) Click the [Send] button

| 📴 Change Firmware           |  |
|-----------------------------|--|
| <br>Firmware : E200F13J.BIN |  |
| CRC : 9758                  |  |
| ezConfig v4.4H (2010/01/13) |  |

• Confirm the messages after the transmission is completed

- Fig 6-2 completed messages
- ⑥ Confirm the waiting message: Do not turn off before finishing the process
- ⑦ Downloading has been completed
- To upgrade firmware of EZL-200F, some processes including preparing and rebooting are needed on TELNET. However, new versions (4.4H or subsequence versions) handle the additional processes automatically. Following above steps is just needed to users.
- The way of upgrade which was introduced before is still available. For the details of it, please refer to the document on the [Support] >> [Download] >> [Technical Documents] of our website.

## 6.2 Status Monitoring

#### 6.2.1 Using TELNET

Once the [TELNET] option is activated, users can remotely log in to EZL-200F. If a password is set, users should input the password.

After then, messages from EZL-200F appear like Fig 6-3.

| MIC v2.3A(arm7-little) Copyright(c) So | ae Systems Co.,Ltd. 🔺 |
|----------------------------------------|-----------------------|
| msh>_                                  |                       |
|                                        | ▼                     |

Fig 6-3 log in to EZL-200F on TELNET

Followed commands let users check each state.

| Command | Option | Description                     | Usage        |
|---------|--------|---------------------------------|--------------|
|         | net    | Show network status             | msh>st net   |
| ст      | sio0   | Show statistics for serial port | msh>st sio0  |
| 51      | timer  | Show system timer               | msh>st timer |
|         | arp    | Show ARP table                  | msh>st arp   |

#### st net

"st net" command displays present network states of all sessions.

| msh>st ne<br>[TCP/UDP    | et<br>network connections /<br>local address | / states ]<br>peer address                   | senda                 | recvq           | state                           |
|--------------------------|----------------------------------------------|----------------------------------------------|-----------------------|-----------------|---------------------------------|
| TCP<br>TCP<br>TCP<br>TCP | 10.1.0.1(23)<br>0.0.0.0(1470)<br>0.0.0.0(23) | 10.16.0.56( 4136<br>0.0.0.0( 0<br>0.0.0.0( 0 | ) 0<br>) N/A<br>) N/A | 0<br>N/A<br>N/A | ESTABLISHED<br>LISTEN<br>LISTEN |
| [network                 | interface]                                   |                                              |                       |                 |                                 |
| eth0 ine                 | et ea-00:30:f9:02:b2:                        | :48 ip-10.1.0.1 sm-255                       | 5.0.0.0               | UP              |                                 |
| msh> <b>_</b>            |                                              |                                              |                       |                 |                                 |

Fig 6-4 network status

st sio0

"st sio0" command displays the number of bytes for the serial port.

Fig 6-5 serial port status

st timer

"st timer" command shows information about system timer.

```
msh>st timer
[Kernel socket timers]
current os_time: 263425 (0 days 0:43:54.25)
event_time: 264424, type: TCP_KEEP_ALIVE
ref_timer is running: event_time: 263429
msh>_
```

#### Fig 6-6 system timer information

#### st arp

"st arp" command shows the ARP table of the product.

```
msh>st arp
[Kernel ARP cache table]
netaddr linkaddr timeout
10.16.0.56 50:e0:6c:39:93:6b 70
msh>_
```

Fig 6-7 ARP table status

*a* All the commands are should be used in small letters.

•

•

#### 6.2.2 Using ezConfig

Status of EZL-200F can be monitored by [Status] button on ezConfig. By using the [Refresh Every 1 Second] option in the window, the status is automatically updated in every second.

|                            | Status                                                                                             | the second second second second second second second second second second second second second second second s |
|----------------------------|----------------------------------------------------------------------------------------------------|----------------------------------------------------------------------------------------------------|
| Firmware/<br>System Uptime | UPTIME: 0 days, 00:06:30                                                                           | 4                                                                                                    |
| MAC/<br>IP Address         | MAC ADDRESS: 00:30:19:02:52:<br>TP ADDRESS: 10.1.0.1<br>SUBNET MASK: 255.0.0.0<br>GATEWAY: 0.0.0.0 | .8                                                                                                    |
| Amount of Data             | Serial RX bytes: 0<br>Serial TX bytes: 0                                                           |                                                                                                    |
|                            |                                                                                                    |                                                                                                    |
|                            |                                                                                                    |                                                                                                    |
| _                          |                                                                                                    |                                                                                                    |
| Auto-Update                | Refresh Every 1 Second.                                                                            | Close                                                                                                    |

Fig 6-8 status window of ezConfig

- Firmware / System Uptime The version of firmware and system uptime information is displayed here.
  - MAC / IP Address

MAC and IP address information is displayed here.

• Amount of Data (Serial port)

Statistics of the serial port is presented. The unit is byte.

Table 6-2 amount of data (serial port)

| Buffer          | Description                                               |
|-----------------|-----------------------------------------------------------|
| Serial RX bytes | The number of data which is received from the serial port |
| Serial TX bytes | The number of data which is sent to the serial port       |

• Refresh Every 1 Second.

If this option is checked, ezConfig send query in every second.

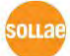

#### 6.2.3 Debugging Message

By using online debugging function, you can analysis the network situation when the product works abnormally.

• Debugging messages

| 2 |
|---|
|   |
|   |
|   |
|   |
|   |
|   |
|   |
|   |
| 7 |
|   |

Fig 6-9 debugging messages

- 1 Log in through <code>TELNET</code>
- ② Set flags with "rdb flags" command
- ③ Start debugging mode with "rdb" command
- For the details about online debugging, please refer to the document on [Support] >> [Download] >> [Technical Documents] page in our web site.

## 7 Additional Functions

### 7.1 Access Restriction

#### 7.1.1 Restriction of Access

Setting restriction of access by an IP address is available in TCP server mode.

• Allowed IP Address

This is for qualifying host with an IP address.

#### 7.1.2 Setting Password

A password can be used for protecting EZL-200F from TELNET login or changing environmental parameters by hosts which are not qualified. The maximum length is 8 bytes of Alphabet or number.

When you want to revoke all of these restrictions, operate EZL-200F as console mode. In the mode, all restrictions are removable and communication with ezConfig is revoked.

## 7.2 Sending MAC Address

[Sending MAC Address] is a function that EZL-200F sends its MAC address to the remote host right after the connection is established. By using this function, a server can identify multiple devices with the information.

• Configuration

| TEL COM                                 | 1              | N(o)           |  |
|-----------------------------------------|----------------|----------------|--|
| CONN MAC ID                             | 16             | No) Yes        |  |
| SEND DELAY<br>COD DELAY<br>update eepro | (<br>(<br>romc | 0)<br>0)<br>0) |  |

Fig 7-1 setting of Sending MAC Address function

- 1 Log on through TELNET
- ② Input "y" on the [CONN MAC ID] parameter with "env ext" command
- For the details about sending MAC address function, please refer to the document on [Support] >> [Download] >> [Technical Documents] page in our web site.

## 7.3 TELNET COM port Control Option (RFC 2217)

This option is for sending and receiving serial port states between two devices. Users can send and receive control signals like RTS/CTS when the states are changed.

| (SCH (       | No)     |  |
|--------------|---------|--|
| TELCOM (     | No) Yes |  |
| SLIP (       | No)     |  |
| SEND DELAY ( | 0)      |  |
| COD DELAY (  | 0)      |  |

Fig 7-2 setting of TELNET COM Port Control option

- 1 Log on through <code>TELNET</code>
- ② Input "y" on the [TELCOM] parameter with "env ext" command
- For the details about TELNET COM port Control Option, please refer to the document on [Support] >> [Download] >> [Technical Documents] page in our web site.

## 7.4 SSL (Secure Socket Layer)

Secure Socket Layer (SSL) is a security protocol over the Internet and widely used in many communication systems.

#### 7.4.1 How to use as a TCP client

| MIC v2.3A | (arm7-li<br>kt | ttle) Copyright(c) Sollae Systems Co.,Ltd. | * |
|-----------|----------------|--------------------------------------------|---|
| SSL       | Ì              | No) Yes                                    |   |
| Son       | ť.             | No) 💼                                      | - |

Fig 7-3 activation of the SSL option

- 1 Log on through <code>TELNET</code>
- 2 Input "y" on the [SSL] parameter with "env ext" command
- Both [Multiple Connection] and [TELNET COM Port Control] option are unavailable while using [SSL] option.

#### 7.4.2 How to use as a TCP server

To use SSL option as a TCP server, you should create a certification.

| Log on through TELNET                                 |
|-------------------------------------------------------|
|                                                       |
| Activate SSL option                                   |
|                                                       |
| Generate a rsa key with "rsa keygen [Length]" command |
|                                                       |
| Generate certification with "cert new" command        |
|                                                       |

Fig 7-4 processes for SSL

 For the details about SSL, please refer to the document on [Support] >> [Download] >> [Technical Documents] page in our web site.

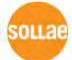

## 7.5 SSH (Secure Shell)

Secure Shell (SSH) is a type of logging on system for the security used in Linux and Unix.

#### 7.5.1 How to use

Follow the below procedures

| 1. Log on     | Log on through TELNET                                 |
|---------------|-------------------------------------------------------|
|               |                                                       |
| 2. RSA KEY    | Generate a rsa key with "dsa keygen [length]" command |
|               |                                                       |
| 3. DSA KEY    | Generate a dsa key with "dsa keygen" command          |
|               |                                                       |
| 4. Activation | Activate SSH option                                   |
|               |                                                       |
| 5. Connection | Connect using SSH client (ID/PW: admin/password)      |

Fig 7-5 processes for setting SSH

 For the details about SSH, please refer to the document on [Support] >> [Download] >> [Technical Documents] page in our web site.

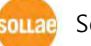

## 7.6 Multiple Connection

[Multiple Connection] is for receiving and monitoring a device to multiple hosts (Max. 8 channels) in the same time.

#### 7.6.1 How to use

The option is available after activating the [Multiple Connection] on ezConfig.

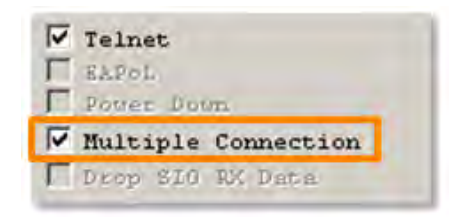

Fig 7-6 activation of the [Multiple Connection]

#### 7.6.2 Data flow

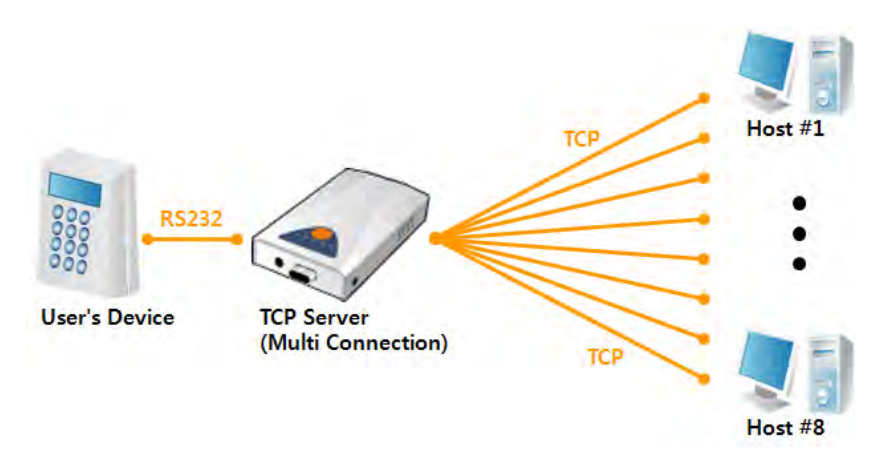

Fig 7-7 diagram for the [Multiple Connection]

- Data from the each host are sent to the User's device via EZL-200F
- Data from the User's device is sent to the all hosts(#1 ~ 8) via EZL-200F

### 7.7 SLIP (Serial Line Internet Protocol)

Serial Line Internet Protocol function of EZL-200F functions link two different networks by serial line. EZL-200F performs like a router and serial to TCP/IP converting is unavailable.

- Configuration
  - ① Log on through TELNET
  - ② Input "y" on the [SLIP] parameter with "env ext" command

## 7.8 RS422 and RS485 Communication

EZL-200F supports RS422 and RS485 as well as RS232. To change another mode, the [Serial Type] option should be changed on ezConfig.

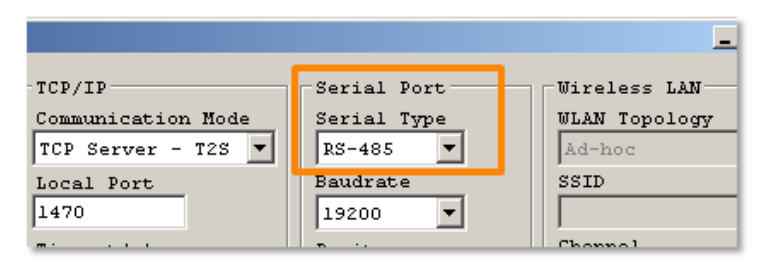

Fig 7-8 the [Serial Type] parameter

*By using the Wiring Adapter which is offered as an optional accessory for EZL-200F, you can interface 4 ports terminal block instead of the D-SUB 9 pin connector.* 

## 8 Self Test in Trouble

When users are in trouble with EZL-200F, make sure all the followed steps first.

## 8.1 Searching problem with ezConfig

- Confirming types of configuration utility EZL-200F can be configured by ezConfig.
- Stopping Firewall operation
   Firewalls of personal computer or network block broadcast packets. Stop all the firewalls before searching EZL-200F
- Most of vaccine programs have firewall functions so it can cause some trouble to search EZL-200F. Stop these programs before the searching.
  - Stable supply of the power Check if the power is supplied continually. If the power is constantly supplied, the PWR LED on the EZL-200F's turned ON.

#### • Connection with the network

Make sure that the network connection is fine including Ethernet cable. In this step, we recommend that users connect EZL-200F with PC directly or in the same network hub.

• Inactivating [MAC Address Search]

In case that the [MAC Address Search] option is unchecked, the communication with ezConfig is impossible. When users are in this situation, make EZL-200F operate in console mode.

## 8.2 Connection Problem over TCP/IP

#### • Checking parameters related with TCP/IP

When EZL-200F has a private network IP address, personal computer's IP address has to be the same sub network. Check if the IP address and local port number are correct. The subnet mask, gateway IP address should be checked, too.

Table 8-1 major parameters related with TCP/IP

| TCP Server side                      | TCP Client side                            |
|--------------------------------------|--------------------------------------------|
| Local IP Address, Local Port, Subnet | Local IP Address, Peer Address, Peer Port, |
| Mask, Gateway IP Address and etc.    | Subnet Mask, Gateway IP Address and etc.   |

#### • PING Test

Confirm the connection over the network by PING test. If the EZL-200F doesn't send any reply from the request, check the network environment.

• Firewall

In case the networks which need strong security, the access may be denied by their firewall. Under this circumstance, users should ask the person in charge of their network to release ports which will be used. (Ex: TCP 1470, UDP 50005)

• Operation Mode

TCP connection is not possible when EZL-200F is operating in the ISP or Console mode.

• Communication Mode

To make TCP connection, both a server and client should exist. If there are only servers or clients, TCP connection can't be established.

• Allowed IP Address

When users set the [Allowed IP Address], any hosts can't be reachable except for a host which has the allowed IP address. Inactivate the option or check the setting is correct.

• Checking the TCP status

TCP is a protocol connected one to one without multiple connection function. Because of this, if a device is on TCP connection, other requests are denied. If users are in this situation, check the network status by connecting on TELNET.

*The case of using [Multiple Connection], EZL-200F can accept 8 hosts.* 

## 8.3 Data Communication Problem on the Serial

#### • Connection of Pins

Check if the connection of each pin is right. Using cables, users choose the right type of cable which is suitable for the device. Transmit Data (TXD) pin should be connected with Receive Data (RXD) pin. Look at the figure 8-1.

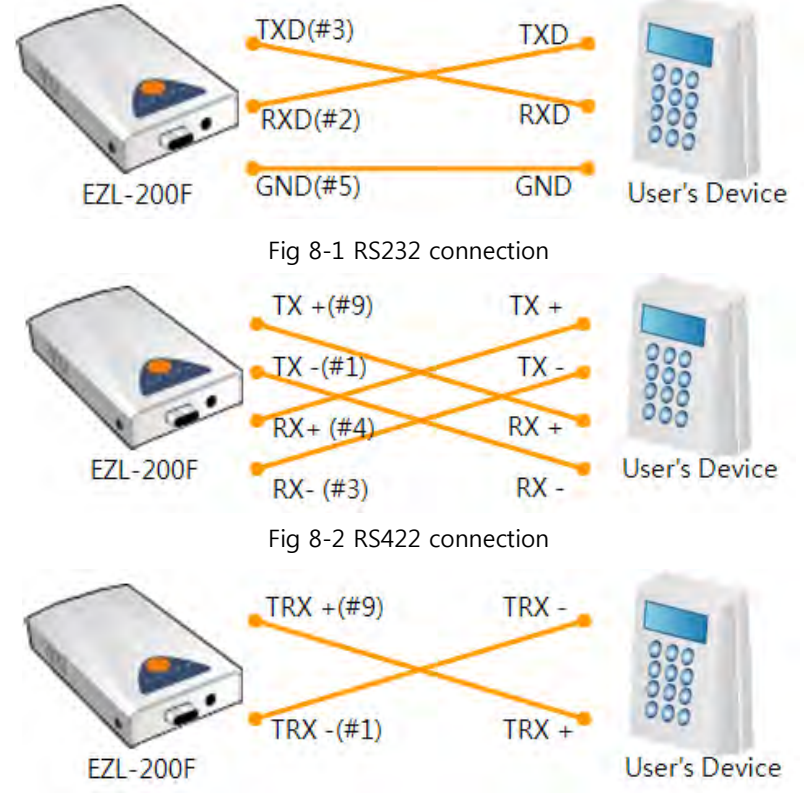

Fig 8-3 RS485 connection

• Setting parameters

Check if all the serial port parameters like Baud Rate, Data bit, Stop bit and Parity are properly set.

*Contact us if you have any questions about above steps or our products.* 

## 9 Technical Support, Warranty, and Precaution

### 9.1 Technical Support

If you have any question regarding operation of the product, visit Customer Support FAQ corner and the message board on Sollae Systems' web site or send us an email at the following address:

- E-mail: support@eztcp.com
- Website Address for Customer Support: http://www.eztcp.com/en/Support/support.php

### 9.2 Warranty

#### 9.2.1 Refund

Upon the customer's request to refund the product within two weeks after purchase, Sollae Systems will refund the product.

#### 9.2.2 Free Repair Services

For product failures occurring within one year after purchase, Sollae Systems provides free repair services or exchange the product. However, if the product failure is due to user's fault, repair service fees will be charged or the product will be replaced at user's expense.

#### 9.2.3 Charged Repair Services

For product failures occurring after the warranty period (one year) or resulting from user's fault, repair service fees will be charged and the product will be replaced at user's expense.

## 9.3 Precaution

- Sollae Systems is not responsible for product failures occurring due to user's alternation of the product.
- Specifications of the product are subject to change without prior notice for performance improvement.
- Sollae Systems does not guarantee successful operation of the product if the product was used under conditions deviating from the product specifications.
- Reverse engineering of firmware and applications provided by Sollae Systems is prohibited.
- Use of firmware and applications provided by Sollae Systems for purposes other than those for which they were designed is prohibited.
- Do not use the product in an extremely cold or hot place or in a place where vibration is severe.
- Do not use the product in an environment in which humidity is high or a lot of oil exists.
- Do not use the product where there is caustic or combustible gas.
- Sollae Systems does not guarantee normal operation of the product under the conditions a lot of noise exists.
- Do not use the product for a purpose that requires exceptional quality and reliability relating to user's injuries or accidents aerospace, aviation, health care, nuclear power, transportation, and safety purposes.
- Sollae Systems is not responsible for any accident or damage occurring while using the product.

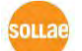

# **10 Revision History**

| Date       | Version | Comments                                                        | Author  |
|------------|---------|-----------------------------------------------------------------|---------|
| 2005.06.24 | 1.2     | ○ The first Released                                            |         |
| 2005.12.05 | 1.3     | ○ Changed all fonts into Times New Roman                        |         |
|            |         | <ul> <li>Added Revision History</li> </ul>                      |         |
| 2005.12.26 | 1.4     | <ul> <li>Added Trash Mark for WEEE</li> </ul>                   |         |
| 2007.01.19 | 1.5     | Add SSH, SLIP, Telnet COM Port Option                           |         |
|            |         | ○ Add MAC ID function                                           |         |
|            |         | <ul> <li>Add Applications</li> </ul>                            |         |
| 2007.11.28 | 1.6     | ○ Correcting Chapter number error in page 34                    |         |
| 2008.06.04 | 1.7     | O Add Mark/Space Parity                                         |         |
| 2009.03.31 | 1.8     | O Modify the table of 2.2.3. Status LEDs                        |         |
|            |         | $\bigcirc$ Modify the table of 7.7.1                            |         |
|            |         | <ul> <li>Modify 9.1 Technical Support</li> </ul>                |         |
|            |         | ○ Correct some expressions                                      |         |
| 2010.04.05 | 1.9     | <ul> <li>Entire format has been changed</li> </ul>              | Roy LEE |
| 2010.04.27 | 2.0     | $\bigcirc$ 7.8 RS422, 485 and TTL communication has been added. | Roy LEE |
| 2011.05.12 | 2.1     | ○ Figure 7-5 has been modified.                                 | Roy LEE |